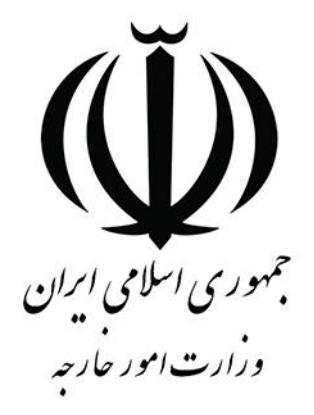

# راهنمای کاربر سامانه مدیریت یکپارچه خدمات کنسولی

# (میخک)-خدمات سجلات

#### توجه:

جهت استفاده از خدمات کنسولی برروی سامانه میخک، متقاضی می بایست در ابتدا در سامانه <mark>ثبت نام و ثبت پروفایل</mark> را به طور کامل انجام داده و بعد از آن می تواند در سامانه اقدام به ثبت درخواست خدمات کنسولی نماید.

| ۳. | امور سجلات و احوال شخصيه                |
|----|-----------------------------------------|
| ۳. | درخواست صدور شناسنامه                   |
| ٤  | مشخصات در خواست                         |
| ٦  | مشخصات و الدين                          |
| ٧  | نمایندگی ار آنه خدمت                    |
| ٨  | پیش نمآیش و ثبت نهایی                   |
| ۱. | بارگذاری مدارک                          |
| ۱۱ | نمونه رسيد درخواست صدور                 |
| ۱۱ | شناسنامه (زیر ۱۰ سال)                   |
| ١٢ | درخواست ثبّت ازدواج                     |
| ۱۲ | مشخصات تكمبلي صاحب سند                  |
| ١٢ | مشخصات همسر                             |
| ١٤ | مشخصات در خواست                         |
| ۱۰ | نمایندگی ارائه خدمت                     |
| ١٦ | پیش نمآیش و ثبت نهایی                   |
| ۱۷ | بارگذاری مدارک                          |
| ۱۹ | نمونه رسید از دواج مرد ایرانی زن ایرانی |
| ۲. | درخواست ثبت طلاق                        |
| ۲۱ | مشخصات تكميلي متقاضى ثبت طلاق           |
| ۲۱ | مشخصات همسر                             |
| ۲۲ | اطلاعات درخوانست                        |
| ۲٤ | پیش نمایش و ثُبت نهایی                  |
| ۲с | بارگذاری مدارک                          |
| ٢٦ | نمونه رسید طلاق مرد ایرانی از زن ایرانی |
| ۲٧ | درخواست ثبت فوت درخواست ثبت فوت         |
| ۲۸ | تقاضًا نامه ثبتٌ فوت                    |
| ۳. | الطلاعات يدر متوفى                      |
| ۳. | الطلاعات مادر متوفى                     |
| ۳١ | الطلاعات كواه اول                       |
| ٣٢ | الطلاعات گواه دوم                       |
| ٣٢ | نمايندگي ارائه خدمت                     |
| ٣٤ | پیش نمایش و ثبت نهایی                   |
| ٣٦ | بارگذاری مدارک                          |
| 3  | نمونه رسيد ثبت فوت                      |
| ۳۸ | کارتابل تکمیل درخواست                   |

### امور سجلات و احوال شخصیه

یکی از اصلی ترین درخواستهای ایرانیان خارج از کشور موضوعات مرتبط با شناسنامه و وقایع آن می باشد که میتوان به ولادت، صدور شناسنامه، ازدواج، طلاق و فوت اشاره نمود.

در هریک از این نوع درخواستهای اشاره شده، خدمات زیادی ارائه می شود که در ذیل تشریح می گردد.

### درخواست صدور شناسنامه

تمامی اتباع ایرانی خواهان دریافت شناسنامه می بایست بر اساس قوانین اعلام شدهی وزارت امور خارجه در خصوص هر نوع شناسنامه، مدارک لازم را تهیه و اقدام به ثبت درخواست صدور شناسنامه نمایند.

متقاضى جهت درخواست صدور شناسنامه مى بايست از طريق لينك درخواست صدور شناسنامه اقدام نمايد.

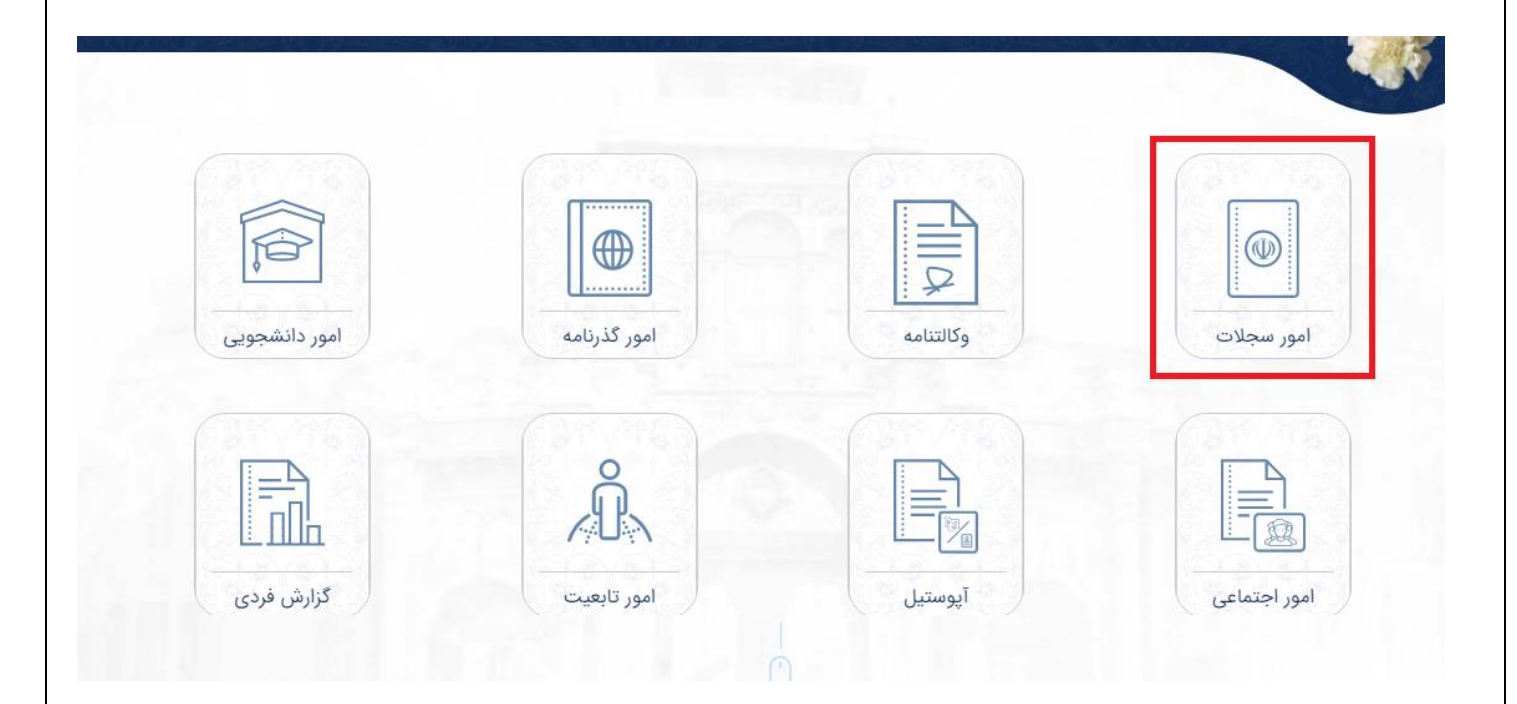

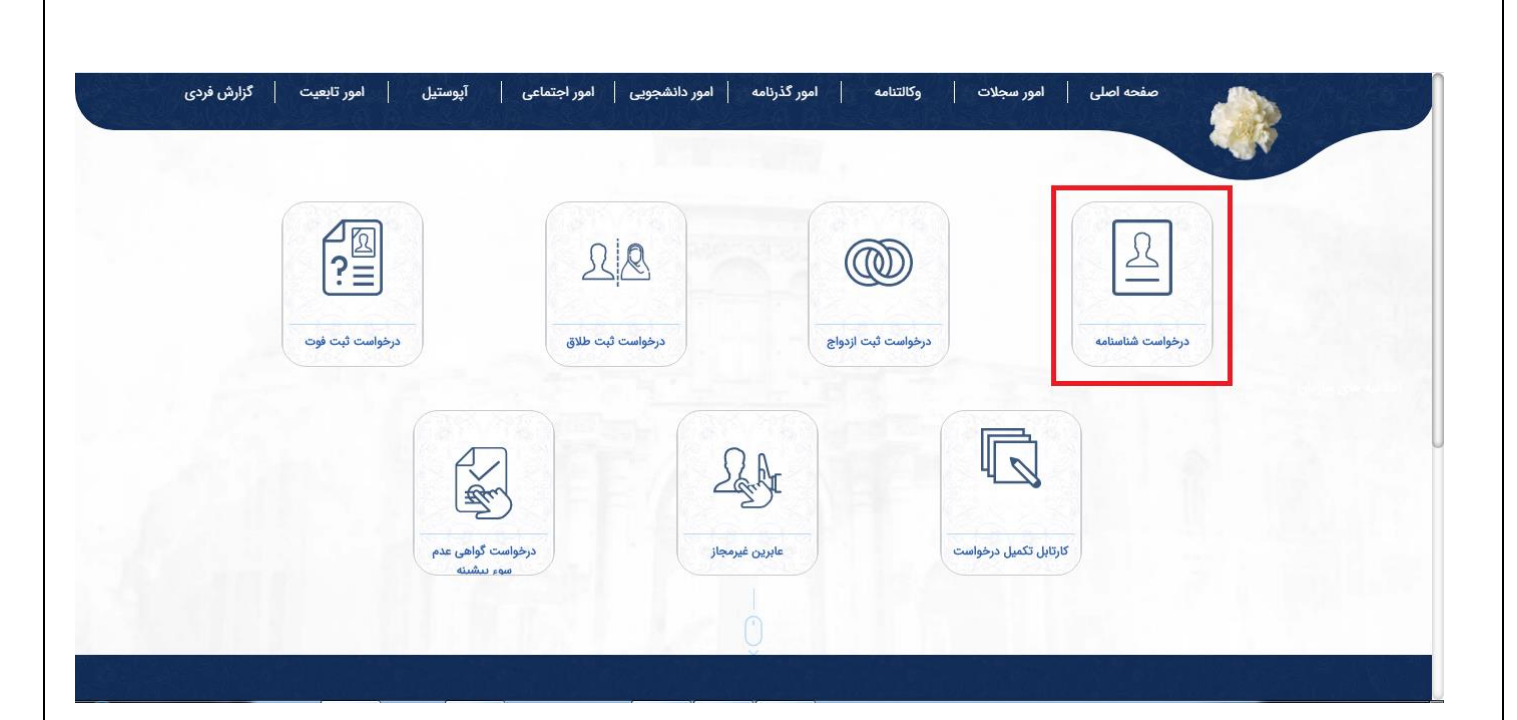

#### مشخصات درخواست

متقاضی پس از کلیک بر روی دکمه درخواست صدور شناسنامه وارد صفحه زیر شده که می تواند بنا به درخواست خود یکی از حالات نوزاد زیر ۱۵ سال، ۱۵ تا ۱۸ سال، بانوان خارجی مزدوج با مرد ایرانی را انتخاب نماید.

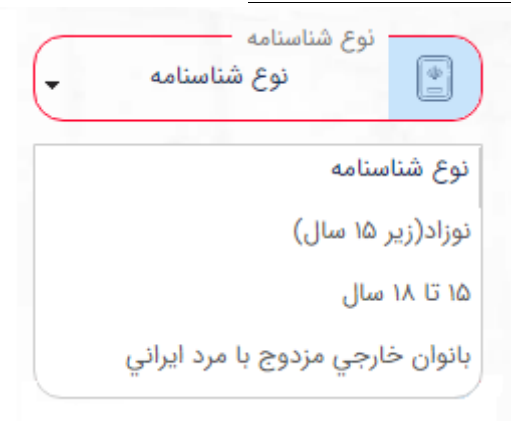

پس از انتخاب نوع شناسنامه متقاضی می بایست اقدام به تکمیل فرم مشخصات درخواست نماید؛ سپس وارد مرحله بعد شود. توجه: پر کردن فیلدهای با رنگ قرمز در هر مرحله الزامی می باشد.

|                 | منامه 🍾                      | درخواست شنام  |                  |   |                                |          |
|-----------------|------------------------------|---------------|------------------|---|--------------------------------|----------|
| ايش و ثبت نهايي | نمايندگي ارائه خدمت 👘 پيش نم | مشخصات والدين | اطلاعات شناسنامه |   |                                |          |
|                 |                              |               |                  |   | احب شناسنامه                   | مشخصات ص |
|                 |                              |               |                  | _ | نوع شناستامه<br>دیداد(ب ۵۵ ال) |          |
|                 |                              |               |                  | C | فوردرزیز ها هان)               |          |
|                 | نام خانوادگي<br>ايراني       | على           | لم نام           | • | چنسیت<br>آقا                   | 28       |
|                 |                              |               |                  |   |                                |          |

توجه: در صورت ثبت زمان تولد بر روی کادر ساعت کلیک کرده و کادر جدیدی باز میشود و شما می توانید با جابجایی مربع ها ساعت و دقیقه مورد نظر را وارد نمایید.

توجه: چنانچه در بخش نسبت با صاحب مولود گزینه پدر انتخاب شود در تب مشخصات والدین اطلاعات پدر به صورت فقط خواندنی نمایش داده می شود و قابل ویرایش نمی باشد.

توجه: چنانچه در بخش نسبت با صاحب مولود گزینه مادر انتخاب شود در تب مشخصات والدین، اطلاعات مادر به صورت فقط خواندنی نمایش داده می شود و قابل ویرایش نمی باشد.

|             | دیونی شمسی<br>«۸:۱۰ ۲۰۰۵<br>Choose Time<br>Time 08:10 | تاریخ تولد<br>میلادی<br>۲۰۱۲/۵۶/۰۵                            |
|-------------|-------------------------------------------------------|---------------------------------------------------------------|
|             | Hour<br>Minute هبر<br>آلمان                           | کشور محل تولد<br>آلمان (GERMANY) ب<br>مشخصات درخواست دهنده    |
|             | <br>نشاني در خارج از کشور<br>آهان                     | نسبت با مولود<br>پدر ب<br>کشور محل اقامت<br>آلمان (GERMANY) ب |
| مرحله بعد 👡 | شفل<br>مهندمن ب <del>آم</del> تحصیلات<br>بیسانس ب     | شماره تلفن<br>۱۲۳۴۵۶۶۸۱                                       |

#### مشخصات والدين

در این صفحه می بایست مشخصات والدین، مشخصات پدر صاحب شناسنامه، مشخصات مادر صاحب شناسنامه، مشخصات و تلفن بستگان صاحب شناسنامه و نمایندگی ارائه خدمت تکمیل و ثبت گردد.

توجه: چنانچه به عنوان یکی از والدین وارد سامانه شده باشید، مشخصات به طور اتوماتیک درج می گردد و درصورت عدم درج سری و سریال شناسنامه در پروفایل دسترسی ویرایش وجود نخواهد داشت و این امر، مانع ثبت درخواست نخواهد شد.

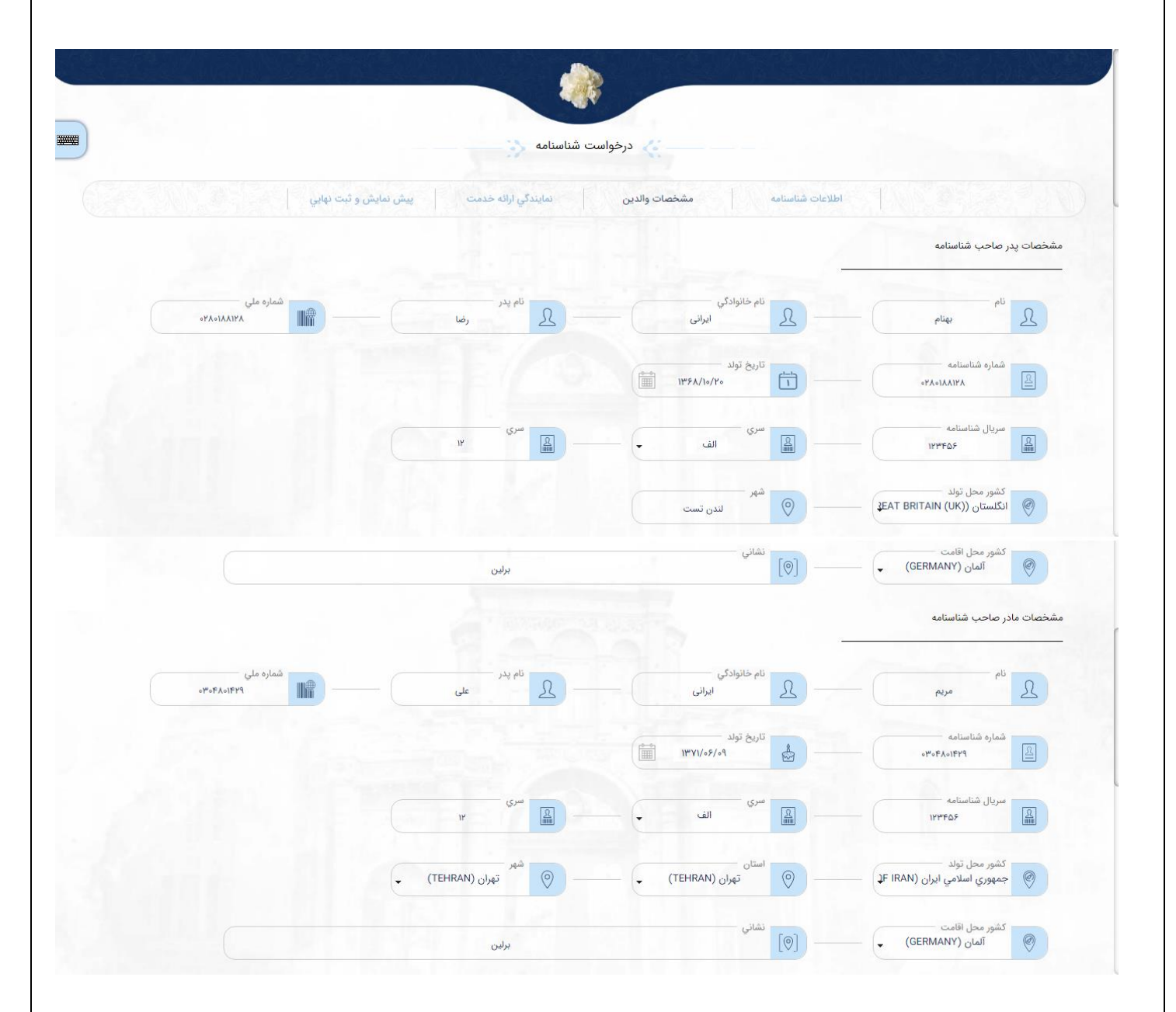

توجه: در صورتیکه ازدواج والدین صاحب شناسنامه ثبت شده باشد؛ می بایست با انتخاب گزینه بلی اقدام به تکمیل فیلدهای خواسته شده نمود.

| تهران (TEHRAN)              | (TEHRAN) تهران (TEHRAN) | <b>(</b> | ره دلعن<br>۱۲۳۴۵۶۷۸۹     | ۷۸۹ 🗗 – | ىتي<br>۱۲۳۴۵۶۷۸۹ |
|-----------------------------|-------------------------|----------|--------------------------|---------|------------------|
| نشاني                       | تهران وليعصر            |          |                          |         |                  |
| ازدواج والدين صاحب شناسنامه |                         |          |                          |         |                  |
| والدین ثبت شده است ؟        |                         |          |                          |         |                  |
| تاريخ ازدواج<br>۱۳۹۲/۰۴/۲۰  | شماره ثبت               | شماره دف | ره دفترخانه<br>۱۲۳۴۵۶۷۸۹ |         |                  |
| خانه                        |                         |          |                          |         |                  |
|                             |                         |          |                          |         |                  |
| ی کشور 🌘 خارج کشور          |                         |          |                          |         |                  |

بعد از تکمیل فرم مشخصات والدین و کلیک بر روی گزینه مرحله بعد، وارد قسمت انتخاب نمایندگی می شوید.

### نمایندگی ارائه خدمت

نمایندگی مورد نظر را جهت دریافت خدمت انتخاب نموده و با کلیک روی گزینه مرحله بعد، وارد قسمت پیش نمایش و ثبت نهایی می شوید.

|           | پيش نمايش و ثبت نهايي | نمايندگي ارائه خدمت | مشخصات والدين | اطلاعات شناسنامه |                                             |        |
|-----------|-----------------------|---------------------|---------------|------------------|---------------------------------------------|--------|
|           |                       |                     |               |                  | .گي ارائه خدمت                              | نمايند |
|           |                       |                     |               |                  | نمايندگي<br>سفارت جمهوري اسلامي ايران - بيل | 2      |
| مرحله بعد |                       |                     |               |                  | ىلە قېل 🛶                                   | مرح    |
|           |                       |                     |               |                  |                                             |        |

### پیش نمایش و ثبت نهایی

پس از اینکه درخواست با موفقیت ثبت شد، متقاضی می تواند اطلاعات ثبت شده مربوط به درخواست خود را مشاهده نماید. پس از بررسی در کادر مربوطه کد امنیتی را وارد کرده و با کلیک بر روی دکمه مرحله بعد اقدام به بارگذاری مدارک خود نماید.

|                     | واست شناسنامه 🥎 —— —— — | درخو                               |                                                                         |
|---------------------|-------------------------|------------------------------------|-------------------------------------------------------------------------|
| ش نمايش و ثبت نهايي | نمايندگي ارائه خدمت     | عات شناسنامه مشخصات والدين         | Ы                                                                       |
|                     |                         |                                    | اطلاعات شناسنامه                                                        |
|                     |                         |                                    | مشخصات صاحب شناسنامه                                                    |
|                     |                         |                                    | نوع شناسنامه : نوزاد(زیر ۱۵ سال)                                        |
|                     | نام خانوادگي : ايرانی   | نام : على                          | جنسیت : آقا<br>کشور محل اقامت : آلمان (GERMANY)                         |
|                     |                         |                                    | نشاني در خارج از کشور : آلمان<br>تاريخ تولد                             |
|                     | ساعت : ٨,١٥             | میلادي : ۲۰۱۹/۰۴/۰۵                | هجري شمسي : ۱۳۹۸/۰۱/۱۶                                                  |
|                     |                         |                                    | حل تولد                                                                 |
|                     |                         |                                    | شور محل تولد : آلمان (GERMANY)                                          |
|                     |                         |                                    | نهر : آلمان                                                             |
|                     |                         |                                    | مشخصات درخواست دهنده                                                    |
|                     |                         |                                    | سبت با مولود : پدر                                                      |
|                     |                         |                                    | نشور محل اقامت : المان (GERMANY)<br>شاني در خارج از کشور : آلمان        |
|                     | تحصیلات : لیسانس        | شغل : مهندس                        | شماره تلفن : ۱۲۳۴۵۶۷۸۹۰                                                 |
|                     |                         |                                    |                                                                         |
|                     |                         |                                    | مشخصات پدر صاحب شناسنامه                                                |
| شماره ملي : ۸       | نام پدر : ،             | نام خانوادگي :                     | مشخصات پدر صاحب شناسنامه<br>                                            |
| شماره ملي : ۸ ٪ ۸۰  | نام پدر : ،             | نام خانوادگي :<br>تاريخ ټولد : ۱ ۱ | مشخصات پدر صاحب شناسنامه<br>ام :<br>شماره شناسنامه : ۱ ۰۰۰۰۰۰۰۰۰۰۰۰۰۰۰۰ |

|                      |                            |                              | کشور محل اقامت : آلمان (GERMANY)                                                                                                    |
|----------------------|----------------------------|------------------------------|----------------------------------------------------------------------------------------------------|
|                      |                            |                              | نشاني : برلين                                                                                                    |
|                      |                            |                              |                                                                                                    |
|                      |                            |                              | مشخصات مادر صاحب شناسنامه                                                                                                    |
| orofaciera : la alañ | د او در بر ما              | الم خانوان بر ايران          |                                                                                                    |
|                      | ەم پەر . على               | تا به خلوادی . ایرانی        | ۵۹ . ۵۹ . ۱۹۰۰ . ۲۹۹ . ۲۹۹ . ۲۹۰ .<br>۵۰ . ۱۹۰۰ . ۲۰۰۰ . ۲۹۹ . ۲۹۹ . ۲۹۰ .                                                                                                   |
|                      |                            | تاريخ توند : ١٣٧٨/١٥/٣٠      |                                                                                                    |
|                      | سري : ۱۲                   | سري : الف                    | שעטט שטושומים : יייידי איז איז איז איז איז איז איז איז איז אי                                                                                                    |
|                      | شهر :                      | (ISLAMIC REPUBLIC            | کشور محل تولد : جمهوري اسلامي ايران (OF IRAN                                                                                                    |
|                      |                            |                              | کشور محل اقامت : المان (GERMANY)                                                                                                    |
|                      |                            |                              | نشاني : برلين                                                                                                    |
|                      |                            |                              | نشاني و تلفن بستگان صاحب<br>شناسنامه در ايران                                                                                                    |
|                      |                            |                              | شهر : تهران (TEHRAN)                                                                                                    |
|                      |                            |                              | نشاني : تهران وليعصر                                                                                                    |
|                      |                            | کد پستي : ۱۲۳۴۵۶۷۸۹          | شماره تلفن : ۱۲۳۴۵۶۷۸۹ه                                                                                                    |
|                      |                            |                              |                                                                                                    |
|                      |                            |                              |                                                                                                    |
|                      |                            |                              | مشخصات ازدواج والدین صاحب<br>شناسنامه                                                                                                    |
|                      | شماره دفترخانه : ۱۲۳۴۵۶۷۸۹ | شماره ثبت : ۱۲۳۴۵۶۷۸۹        | مشخصات ازدواج والدین صاحب<br>شناسنامه<br>تاریخ ازدواج : ۱۳۹۲/۰۶/۲۰                                                                                                    |
|                      | شماره دفترخانه : ۱۲۳۴۵۶۷۸۹ | شماره ثبت : ۱۲۳۴۵۶۷۸۹        | مشخصات ازدواج والدین صاحب<br>شناسنامه<br>تاریخ ازدواج : ۱۳۹۲/۰۶/۷۰<br>محل دفترخانه : تهران (TEHRAN)                                                                          |
|                      | شماره دفترخانه : ۱۲۳۴۵۶۷۸۹ | شماره ثبت : ۱۲۳۴۵۶۷۸۹        | مشخصات ازدواج والدین صاحب<br>شناسنامه<br>تاریخ ازدواج : ۴/۲/۰۶/۲۰<br>محل دفترخانه : تهران (TEHRAN)                                                                           |
|                      | شماره دفترخانه : ۱۲۳۴۵۶۷۸۹ | شماره فیت : ۱۲۳۴۵۶۷۸۹        | مشخصات ازدواج والدین صاحب<br>شناسنامه<br>تاریخ ازدواج : ۱۳۹۲/۰۶/۷۰<br>محل دفترخانه : تهران (TEHRAN)<br>نمایندگی ارائه خدمت                                                   |
|                      | شماره دقترخانه : ۱۳۳۴۵۶۷۸۹ | شماره ثبت : ۱۲۳۴۵۶۷۸۹        | مشخصات ازدواج والدين صاحب<br>شناسنامه<br>تاريخ ازدواج : ۱۳۹۲/۰۶/۷۰<br>محل دفترخانه : تهران (TEHRAN)<br>نمايندگي ارائه خدمت<br>نمايندگي : کنسولي آموزشي                       |
|                      | شماره دفترخانه : ۱۳۳۴۵۶۷۸۹ | شماره ثبت : ۱۲۳۴۵۶۷۸۹        | مشخصات ازدواج والدين صاحب<br>شناسنامه<br>تاريخ ازدواج : ۲۹۲٬۰۶۲٬۰۰<br>محل دفترخانه : تهران (TEHRAN)<br>نمايندگي ارائه خدمت<br>نمايندگي : کنسولي آموزشي                       |
|                      | شماره دفترخانه : ۱۳۳۴۵۶۷۸۹ | شماره ثبت : I۲۳۴۵۶۷۸۹        | مشخصات ازدواج والدين صاحب<br>شناستامه<br>تاريخ ازدواج : ۲٬۹۲٬۰۶۲/۰<br>(TEHRAN) محل دفترخانه : تهران (TEHRAN)<br>نمايندگي ارائه خدمت<br>نمايندگي : کنسولي آموزشي<br>کد امنيتي |
|                      | شماره دفترخانه : ۱۳۴۴۵۶۷۸۹ | شماره ثبت : IYFF67YA9        | مشخصات ازدواج والدين صاحب<br>شناسنامه<br>تاريخ ازدواج : ۲/۲۰/۳۹۲<br>(TEHRAN) محل دفترخانه : تهران (TEHRAN)<br>نمايندگي ارائه خدمت<br>نمايندگي : کنسولي آموزشي<br>کد امنيتي   |
|                      | شماره دفترخانه : ۱۳۴۴۵۶۷۸۹ | شماره ثبت : ۲۲۴۵۶۷۸۹<br>۲۰۰۰ | مشخصات ازدواج والدين صاحب<br>تاريخ ازدواج : ۲/۹۲/۰۶/۷<br>محل دفترخانه : تهران (TEHRAN)<br>نمايندگي ارائه خدمت<br>نمايندگي : کنسولي آموزشي<br>کد امنيتي                       |

### بارگذاری مدارک

در این صفحه متقاضی می بایست مدارک خواسته شده درتصویر را به دقت بارگذاری نماید. توجه: بارگذاری مدارکی که با کلمه (اجباری) مشخص شدهاند الزامی می باشد.

|       |                | آپلود مدارک                             |                                                            | واس                | پیش نمایش و ثبت ن                                              |      |
|-------|----------------|-----------------------------------------|------------------------------------------------------------|--------------------|----------------------------------------------------------------|------|
|       |                | ي راهد                                  | توجه : مدارک باید با فرمت JPEG و با حجم حداکثر ۳۰۰ کیلوبای |                    |                                                                |      |
| چاپ   | پاک کردن تصویر | پیش نمایش                               | پیوست فایل                                                 | توضيحات            | نوع پیوست                                                      | رديف |
|       |                |                                         | Ô                                                          |                    | گواهي ولادت خارجي (صفحه اول) خدمت گيرنده <mark>(اجباري)</mark> | - 1  |
|       |                | 1 A A A A A A A A A A A A A A A A A A A | 0                                                          | Y.                 | گواهي ولادت خارجي (صفحه دوم) خدمت گيرنده                       | ٢    |
|       | ł):            | Web. Als                                | 0                                                          |                    | گواهي ولادت خارجي (صفحه سوم) خدمت گيرنده                       | ٣    |
|       |                |                                         | 0                                                          |                    | شناستامه (صفحه اول) پدر (ا <b>جباری)</b>                       | ۴    |
| e - 1 | 1              | and the second second                   | 0                                                          | (T                 | شناسنامه (صفحه مشخصات همسر) پدر ( <mark>اجباری)</mark>         | ۵    |
| -16   | The set        |                                         | 0                                                          |                    | شناسنامه (صفحه توضیحات) پدر (ا <mark>جباری)</mark>             | 5    |
| 1     |                |                                         | 0                                                          |                    | شناستامه (صفحه مشخصات فرزندان) پدر <b>(اجباری)</b>             | v    |
|       | in the         |                                         | 0                                                          |                    | شناسنامه (صفحه اول) مادر (ا <b>جباری)</b>                      | ٨    |
|       |                |                                         | 0                                                          |                    | شناسنامه (صفحه مشخصات همسر) مادر (اجباری)                      | ٩    |
|       |                |                                         | 0                                                          |                    | شناسنامه (صفحه توضیحات) مادر (ا <b>جیاری)</b>                  | 10   |
|       |                |                                         | Û                                                          | Y.                 | شناسنامه (صفحه مشخصات فرزندان) مادر ( <b>اجباری)</b>           | n    |
|       | 1              | M23. 413                                | D                                                          |                    | وكالتنامه (صفحه اول) خدمت كيرنده                               | W    |
|       | -              |                                         | 0                                                          | PK TRA             | وكالتنامه (صفحه دوم) خدمت گیرنده                               | 19** |
|       |                |                                         | 0                                                          |                    | قيم نامه                                                       | 19   |
|       |                |                                         | 0                                                          | No. of Contraction | دادنامه                                                        | 10   |

پس از بارگذاری مدارک، پیغام زیر مبنی بر اینکه مدارک با موفقیت بارگذاری شده است؛ نمایش داده می شود و بعد از کلیک بر روی مرحله بعد، وارد صفحه جدید شده و یک کد رهگیری در اختیار متقاضی قرار می گیرد.

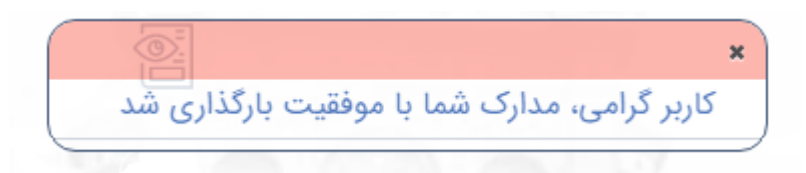

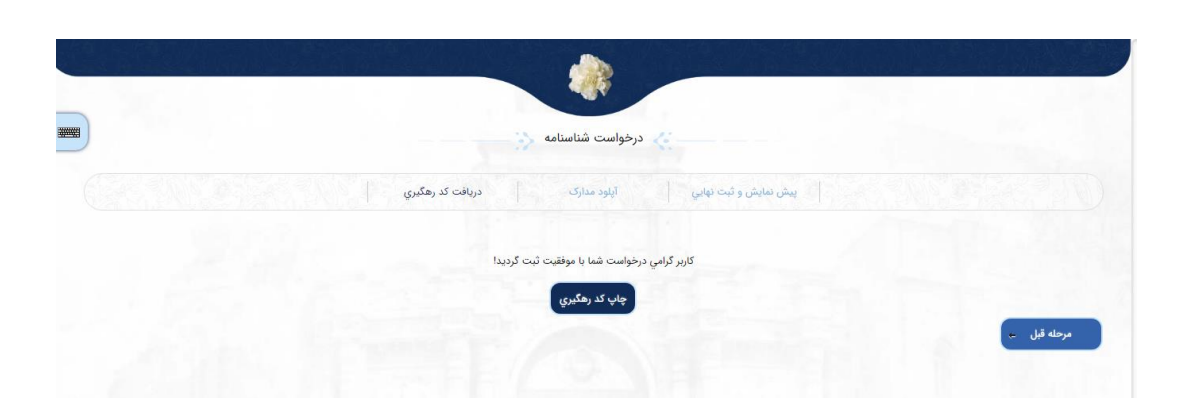

نمونه رسید درخواست صدور

## شناسنامه <u>(زیر ۱۵ سال)</u>

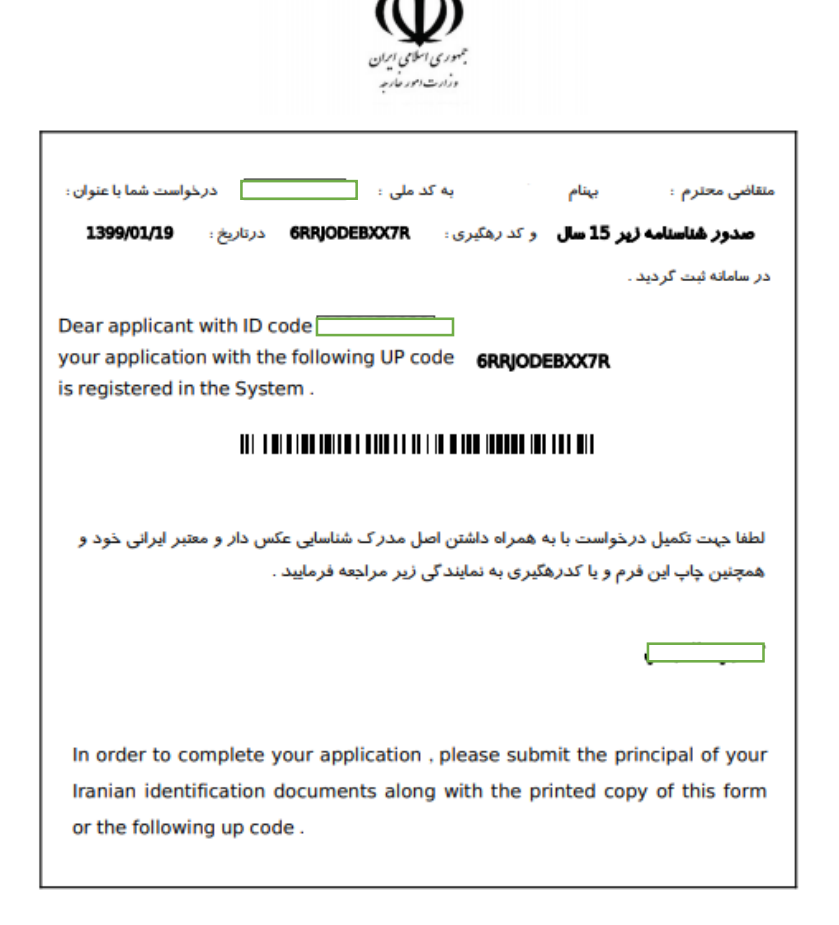

## درخواست ثبت ازدواج

تمامی اتباع ایرانیِ خواهان ثبت ازدواج می بایست بر اساس قوانین اعلام شده وزارت امور خارجه در خصوص ثبت ازدواج، مدارک لازم را تهیه و اقدام به انجام درخواست ثبت ازدواج نمایند.

متقاضى جهت درخواست ثبت ازدواج مىبايست از طريق لينك درخواست ثبت ازدواج اقدام نمايد.

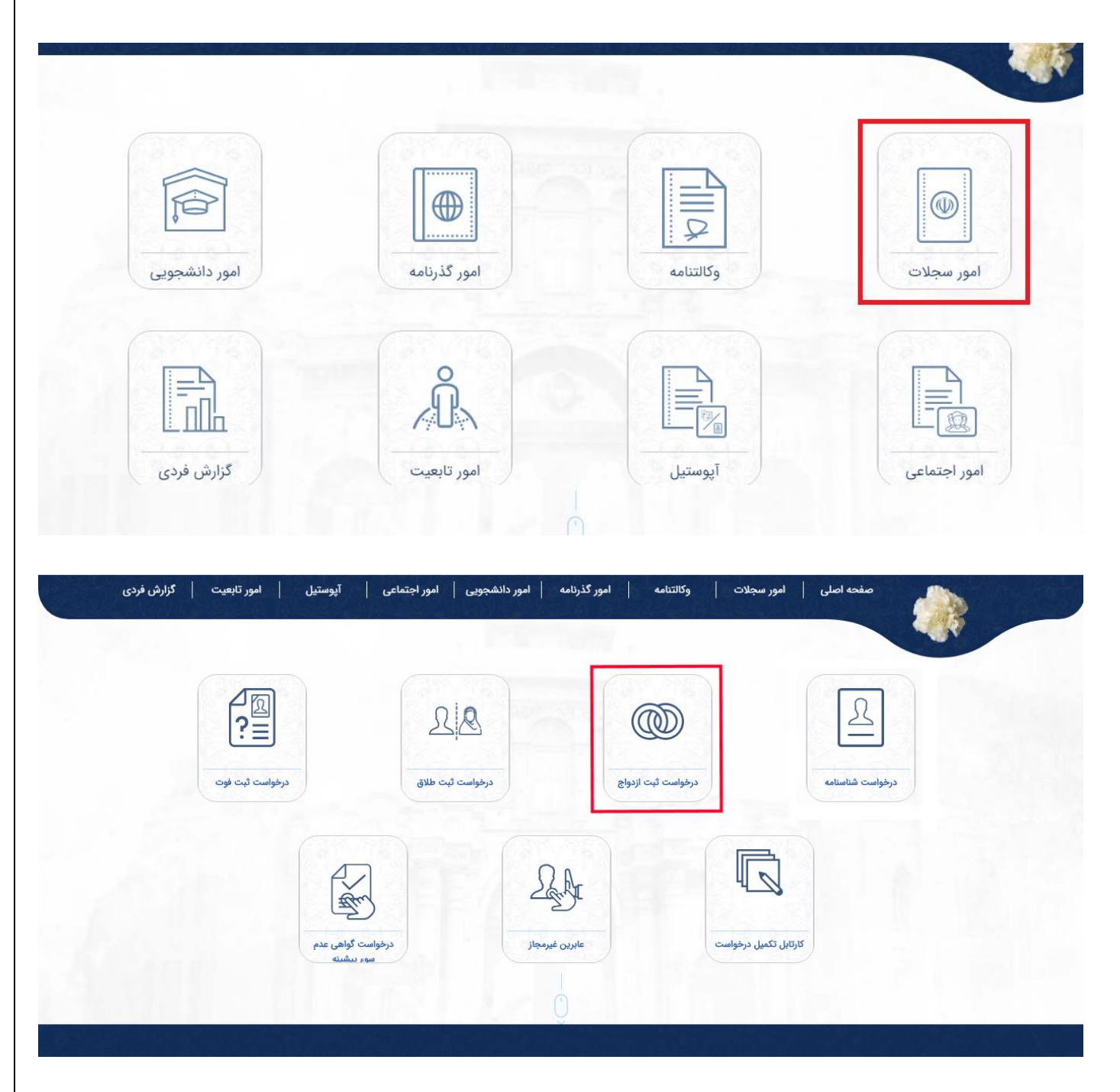

### مشخصات تكميلي صاحب سند

در این صفحه پس از تکمیل اطلاعات صاحب سند وارد مرحله بعد می شوید. توجه: پر کردن فیلدهای با رنگ قرمز در هر مرحله الزامی می باشد.

|                                                                                                    |                    | است ثبت ازدواج 🔆 | درخو                       |               |                                   |
|----------------------------------------------------------------------------------------------------|--------------------|------------------|----------------------------|---------------|-----------------------------------|
|                                                                                                    |                    |                  |                            |               |                                   |
| ، نهایی                                                                                                    | ست پیش نمایش و ثبت | اطلاعات درخوا    | صاحب سند مشخصات همسر       | مشخصات تكميلى |                                   |
|                                                                                                    |                    |                  |                            |               | للاعات تكميلي                     |
|                                                                                                    |                    |                  |                            |               |                                   |
| متماره دلمن المعن المعن معمن المعن المعام مماليزم محي مماليزم مما معمم مما معام معم ممالي ممن ا | فوق ديپلم          |                  | <sup>نغل</sup><br>خانه دار | $\Theta$      | لام مادر<br>مريم                  |
|                                                                                                    |                    |                  |                            |               | دین بر اساس قانون اساسی           |
|                                                                                                    |                    |                  |                            |               | - Olalmo                          |
|                                                                                                    |                    |                  |                            |               | للاعات گذرنامه (محل صدور و شماره) |
|                                                                                                    |                    |                  |                            |               | ہداخل کشور 🔹 خارج کشور            |
|                                                                                                    |                    |                  | شور<br>جمهوری اسلامی ایران | s 💿 ———       | شماره گذرنامه<br>۱۲۳۴۵۶۷۸۹        |
|                                                                                                    |                    |                  |                            |               | للاعات اقامت                      |
|                                                                                                    |                    |                  |                            | - 11          |                                   |
|                                                                                                    |                    |                  | شاني محل اقامت             |               | کشور محل اقامت<br>آبار (CEDMANIX) |

|                                                         |                | شبت ازدواج 🥎 — — —                               | درخواست                        |              |                                  |              |
|---------------------------------------------------------|----------------|--------------------------------------------------|--------------------------------|--------------|----------------------------------|--------------|
|                                                         | يش و ثبت نهايي | اطلاعات درخواست پیش نمای                         | ی صاحب سند مشخصات همسر         | مشخصات تكميل |                                  |              |
|                                                         |                |                                                  |                                |              |                                  | ŭ            |
|                                                         |                |                                                  |                                |              | نوع ثبت<br>مرد ايراني زن ايراني  | 6            |
|                                                         |                |                                                  |                                |              | نمسر ایرانی                      | بات ھ        |
| يخ تولد                                                 |                | شماره ملي                                        | نام خانوادگي                   |              | pli                              | 0            |
| 11959/-57/Y-                                            |                |                                                  | ایرانی                         | 25           | مبارا                            | 20           |
| ي شناستامه<br>۱۲                                        |                | سري الف                                          | سریال شناسنامه<br>۱۳۳۴۵۶       | 2            | شماره شناسنامه<br>۱۱۰۱۱۱۰۰       | 2            |
|                                                         |                |                                                  | ئام پدر<br>على                 | L            | نام مادر<br>نرگس                 | 2            |
|                                                         |                |                                                  |                                |              | مسر                              | لد هد        |
|                                                         |                |                                                  |                                |              | کشور 🕒 خارج کشور                 | اخل          |
|                                                         |                |                                                  | شهر محل بوند<br>تهران (TEHRAN) | <u>@</u>     | استان محل بولد<br>تهران (TEHRAN) | ß            |
|                                                         |                |                                                  |                                | _            | يلي                              | ی تکم        |
| ن بر اساس قانون اساسي ـــــــــــــــــــــــــــــــــ | دی             | شماره تلفن ۲۰۰۰ ۲۰۰۰ ۲۰۰۰ ۲۰۰۰ ۲۰۰۰ ۲۰۰۰ ۲۰۰۰ ۲۰ | تحصيلات<br>ليسانس ب            | <i>©</i>     | مغل مهندس                        | 6            |
|                                                         |                |                                                  |                                |              | نامه ( محل صدور و شماره )        | ه گذرا       |
|                                                         |                |                                                  |                                |              | کشور 🌘 خارج کشور                 | اخل          |
|                                                         |                |                                                  | کشور<br>جمهوري اسلامي ايران    | <b>A</b>     | شماره کدرنامه.<br>۱۲۳۴۵۶۷۸۹      |              |
|                                                         |                |                                                  |                                | _            | ت.                               | ت اقام       |
|                                                         |                | برلين                                            | نشاني محل اقامت                | 图<br>        | کشور<br>آلمان (GERMANY) -        | <sup>©</sup> |
|                                                         |                |                                                  | الی دارد 🗖                     | زوجه اذن و   | قه ازدواج قبلی دارد 🧑            | ، ساية       |

در این صفحه پس از تکمیل فرم مربوط به مشخصات همسر وارد مرحله بعد میشوید.

در این صفحه اطلاعات مشخصات درخواست تکمیل شده نمایندگی مورد نظر را انتخاب کرده و سپس بر روی دکمه ثبت کلیک نموده و وارد مرحله بعد میشوید.

|                       | 🎸 درخواست ثبت ازدواج 🎸   |                            |                                                                                                    |                  |
|-----------------------|--------------------------|----------------------------|----------------------------------------------------------------------------------------------------|------------------|
|                       |                          |                            |                                                                                                    |                  |
| پيش نمايش و ثبت نهايي | صات همسر اطلاعات درخواست | مشخصات تكميلى صاحب سند     |                                                                                                    |                  |
|                       |                          |                            |                                                                                                    | تاريخ عقد        |
|                       |                          | 2                          |                                                                                                    |                  |
|                       |                          |                            | عقد شرعي<br>۲۰۵/۵۵/۲۰ ا                                                                                        | זונעש י          |
|                       |                          |                            |                                                                                                    | محل ازدواج       |
|                       |                          | and the second             |                                                                                                    |                  |
|                       |                          | 1                          | خارج کشور                                                                                                    | داخل کشور        |
|                       |                          | يرلين                      | - (GERMANY) آلمان                                                                                              | C)               |
|                       |                          |                            |                                                                                                    | مشخصات تكميلى    |
|                       |                          | -                          |                                                                                                    |                  |
|                       |                          | مهریه طبق عقد شرعی است     |                                                                                                    | مهريه            |
|                       |                          |                            | محمد دارد؟                                                                                                    | آبا شروط ضمن عقد |
|                       |                          |                            |                                                                                                    |                  |
|                       |                          | شرط مطابق عقدنامه شرعى است |                                                                                                    | فخير وبلي        |
|                       |                          |                            | de la companya de la companya de la companya de la companya de la companya de la companya de la companya de la | ا ا              |

نمایندگی ارائه خدمت

نمایندگی مورد نظر را انتخاب کرده و با کلیک روی گزینه مرحله بعد، وارد قسمت پیش نمایش و ثبت نهایی میشوید.

|             | شرط مطابق عقدنامه شرعی است | شرط دوم                               |
|-------------|----------------------------|---------------------------------------|
|             | شرط مطابق عقدنامه شرعى است | شرط سوم                               |
|             |                            | انتخاب نمایندگی                       |
|             |                            | تمايندگي<br>سفارت جمهوري اسلامي ايران |
| مرحله بغد 🐭 |                            | مرحله قبل 🗉                           |

### پیش نمایش و ثبت نهایی

پس از اینکه درخواست با موفقیت ثبت شد، متقاضی می تواند اطلاعات ثبت شدهی درخواست خود را مشاهده کند؛ پس از بررسی در کادر مربوطه کد امنیتی را وارد کرده و با کلیک روی دکمه مرحله بعد اقدام به بارگذاری مدارک خود نماید.

|                  |                    |                                   | <u> </u>                          | 6.16                                                                |
|------------------|--------------------|-----------------------------------|-----------------------------------|---------------------------------------------------------------------|
|                  |                    | هايي بارگذاري مدارک               | پیش نمایش و ثبت ز                 |                                                                     |
|                  |                    |                                   |                                   | مشخصات تكميلى صاحب سند                                              |
|                  |                    |                                   |                                   | مشخصات صاحب سند                                                     |
|                  |                    |                                   | محل صدور گذرنامه : تهران (TEHRAN) | شماره گذرنامه : ۱۲۳۴۵۶۷۸۹                                           |
|                  | نام مادر : مریم    | شماره تلفن : ۱۲۳۴۵۶۷۸۹ه           | تحصيلات : فوق ديپلم               | شغل : خانه دار                                                      |
|                  |                    |                                   |                                   | دين بر اساس قانون اساسي : مسلمان<br>كشم محل اقامت : آلمان (GEPMANY) |
|                  |                    |                                   |                                   | نشانی محل اقامت : تهران ولیعصر                                      |
|                  |                    |                                   |                                   |                                                                     |
|                  |                    |                                   |                                   | مشخصات همسر                                                         |
|                  |                    |                                   |                                   | مشخصات همسر                                                         |
| 1899,            | تاريخ تولد : ۶/۲۰۰ | نام خانوادگې : ايرانې             | نام : سارا                        | شماره ملی : ۱۱۵۱۱۱۱۵۱۰                                              |
|                  | سري شناسنامه : ۱۲  | سري شناسنامه : الف                | سریال شناسنامه : ۱۲۳۴۵۶           | شماره شناسنامه : ۱۱۰۱۱۱۱۵۹ه                                         |
|                  |                    |                                   | نام مادر : نرگس                   | نام پدر : على                                                       |
|                  |                    |                                   | (ISLAMIC                          | كشور تولد : جمهوري اسلامي ايران (REPUBLIC OF IRAN                   |
|                  |                    |                                   |                                   | شهر تولد : تهران (TEHRAN)<br>اطلاعات تكميلي                         |
| ، اساسي : مسلمان | دین بر اساس قانون  | شماره تلفن : ۱۲۳۴۵۶۷۸۹ه           | تحصيلات : ليسانس                  | شغل : مهندس                                                         |
|                  |                    |                                   |                                   | کشور محل اقامت : آلمان (GERMANY)                                    |
|                  |                    |                                   |                                   | نشاني محل اقامت : برلين                                             |
|                  |                    |                                   | محل صدور ندرنامه : نهران (TEHRAN) | شماره ددرنامه : ۱۳۳۴۵۶۷۸۹                                           |
|                  |                    |                                   |                                   | اطلاعات درخواست                                                     |
|                  |                    |                                   |                                   | مشخصات ازدواج                                                       |
|                  |                    |                                   |                                   | 1W9A/-A/V                                                           |
|                  |                    |                                   |                                   | کاریے عقد (۲۰ ۵۰ ۵۰ ۵۰)<br>کشور محل عقد شرعی : آلمان (GERMANY)      |
|                  |                    |                                   |                                   | نمايندگي محل عقد شرعي : برلين                                       |
|                  |                    |                                   |                                   | مهریه : مهریه طبق عقد شرعی است                                      |
| : خير            | زوجه اذن ولي دارد  | زوجه سابقه ازدواج قبلي دارد : خير | زوج سابقه ازدواج قبلي دارد : بلي  | زوج همسر ديگري دارد : خير                                           |
|                  |                    |                                   |                                   | شروط ضمن عقد<br>                                                    |
|                  |                    |                                   |                                   | شرط اول : شرط مطابق عقدنامه شرعی است                                |
|                  |                    |                                   |                                   | شرط دوم : شرط مطابق عقدنامه شرعی است                                |
|                  |                    |                                   |                                   | شرط سوم : شرط مطابق عقدنامه شرعی است                                |
|                  |                    |                                   |                                   | نمایندگی ارائه خدمت                                                 |
|                  |                    |                                   |                                   |                                                                     |

با کلیک روی دکمه ثبت، پیغامی مبنی بر اینکه آیا درخواست ثبت شود یا خیر نمایش داده میشود؛ که در صورت انتخاب بلی درخواست با موفقیت ثبت می شود و پیام زیر نمایش داده خواهد شد.

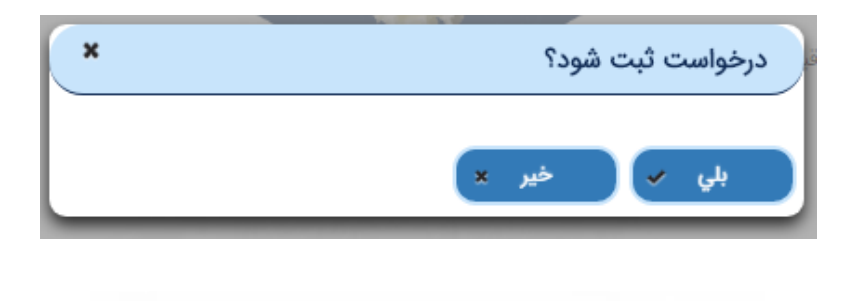

کاربر گرامی، درخواست شما با موفقیت ثبت شد

بارگذاری مدارک

در این صفحه متقاضی می بایست مدارک خواسته شده در تصویر را به دقت بارگذاری نماید و در انتها کد امنیتی را وارد نماید. توجه: بارگذاری مدارکی که با کلمه (اجباری) مشخص شدهاند الزامی میباشد.

|     |                | بارگذاری مدارک  |                                                          | ريا         | پیش نمایش و ثبت نو                                        |      |
|-----|----------------|-----------------|----------------------------------------------------------|-------------|-----------------------------------------------------------|------|
|     |                | ايت راشد        | وجه : مدارک باید با فرمت JPEG. و با حجم حداکثر ۳۰۰ کیلود | 5           |                                                           |      |
| چاپ | یاک کردن تصویر | يېش نمايش       | پیوست فایل                                               | توضيحات     | نوع پیوست                                                 | رديف |
|     |                | 22              | 0                                                        |             | شناسنامه (صفحه اول) زوج ( <b>اجباری)</b>                  | 1    |
|     |                | S 2             | ()                                                       | 7           | شناسنامه (صفحه مشخصات همسر) روح ( <mark>اجباری)</mark>    | ۲    |
|     | 12             | V.D., 44        | Û                                                        |             | شناسنامه (صفحه توضیحات) زوج (ا <b>جباری)</b>              | ۲    |
|     | 1              | 19              | ()                                                       |             | شناسنامه (صفحه مشخصات فرزندان) روج (ا <b>جباری)</b>       | ۴    |
|     | - 1            | A Statement     | Û                                                        |             | شناستامه (صفحه اول) زوجه ( <mark>اجباری)</mark>           | ۵    |
| 1   | 14             |                 | ()                                                       |             | شناسامه (صفحه مشخصات همسر) زوجه ( <b>اجباری)</b>          | 5    |
| 1   |                | 동물 사이 집 문제 집 문제 | Û                                                        | 1 And       | شناستامه (صفحه توضيحات) روجه ( <b>اجياري</b> )            | ۷    |
|     | dimi           |                 | ()                                                       | 120.01      | شناسنامه (صفحه مشخصات فرزندان) زوجه <mark>(اجیاری)</mark> | ٨    |
|     |                |                 | 0                                                        |             | تصوير عقدنامه شرعي (ا <b>جباري</b> )                      | ٩    |
|     |                |                 | 0                                                        | 1. 3. 1. 3. | کواهي ازدواج محلي (صفحه اول). <mark>(اجباري)</mark>       | 10   |

|     |         |                    | 0 |                            | لواش (ابواح سخلي (صفحه دوم)            | 'n |
|-----|---------|--------------------|---|----------------------------|----------------------------------------|----|
| 1   |         |                    | 0 |                            | کواهی (دواج بیجلی (صفحه سوم)           |    |
|     | 1 . · · |                    | 0 | در اوضی ازدواج             | وشاينتكم يدر زوجم                      | ٣  |
|     |         |                    | 0 | در صورت فیت پدر و حد بندری | تموم رونوفت فوت پدر و حد بدی روحه      | a. |
|     |         |                    | 0 | 7                          | کواهي نجرد برکي شناستانه هاي النتي زوج | 10 |
|     |         |                    | 0 | در مورت سابقه طلاق         | طاقاته ثرمي                            | ų  |
|     |         |                    | 0 |                            | کرت علی زوج                            | sv |
|     | 1       |                    | 0 | 1                          | کارت علی زوجه                          | ы  |
|     |         |                    | Ô | Street Street              | كونعي سالين وزح                        | н  |
| 1.1 | 1997    |                    | 0 |                            | كولعي بهداشت زوجه                      | ¥+ |
|     |         |                    | 0 |                            | مدرک الامنی معبر زوج                   | 91 |
|     |         |                    | 0 |                            | سترك الأمتي معتمر زوجه                 | 87 |
|     |         | IN CREAK HALF MADE | 0 |                            | عكس يرسش توح                           | ** |
|     |         |                    | 0 | تصوير گذرنامه ايراني       | کترفت وچ                               | r  |
|     | 1.000   |                    | 0 | با والبت حجاب استامي       | عكس يرسقي زوجه                         | YQ |
|     |         |                    | 0 | تموير كدرامه ايراني        | ಬ್ರ್ಯಾ ಒಟ್ರವೆ                          | 78 |

بعد از فشردن دکمه بارگذاری پیغام مبنی بر اینکه درخواست ثبت شود یا خیر نمایش داده می شود که با انتخاب گزینه بلی درخواست مورد نظر ثبت شده و رسید و کد رهگیری در اختیار متقاضی قرار خواهد گرفت.

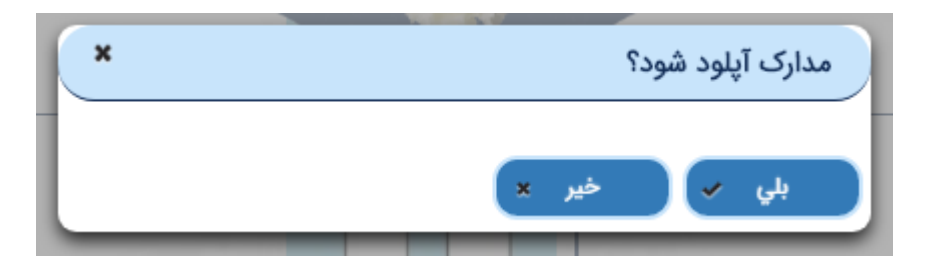

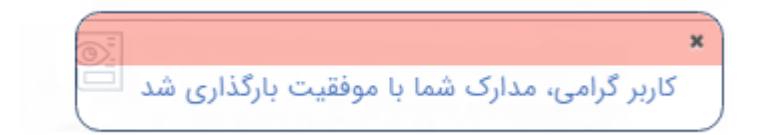

### نمونه رسید ازدواج مرد ایرانی زن ایرانی

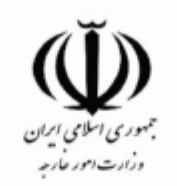

| متقاضی محترم : یبنام به کد ملی : <u>۱۵۵۵۵۱۳۶۱۵۵</u> درخواست شما با عنوان :<br><b>اردواج مرد ایرانی با زن ایرانی</b> و کد رهگیری : <b>2KPCAB3YFEVQ</b> درتاریخ : <b>1399/01/20</b><br>در سامانه ثبت گردید . |
|----------------------------------------------------------------------------------------------------|
| Dear applicant with ID code Occon78123<br>your application with the following UP code <b>2KPCAB3YFEVQ</b><br>is registered in the System .                                                                 |
|                                                                                                    |
| لطفا جهت تکمیل در خواست با به همراه داشتن اصل مدر ک شناسایی عکس دار و معتبر ایرانی خود و<br>همچنین چاپ این فرم و یا کدرهگیری به نمایندگی زیر مراجعه فرمایید .                                              |
| In order to complete your application , please submit the principal of your<br>Iranian identification documents along with the printed copy of this form<br>or the following up code .                     |

### درخواست ثبت طلاق

تمامی اتباع ایرانی خواهان ثبت طلاق می بایست بر اساس قوانین اعلام شده ی وزارت امور خارجه در خصوص هر گونه ثبت طلاق، مدارک لازم را تهیه و اقدام به ثبت درخواست ثبت طلاق نمایند.

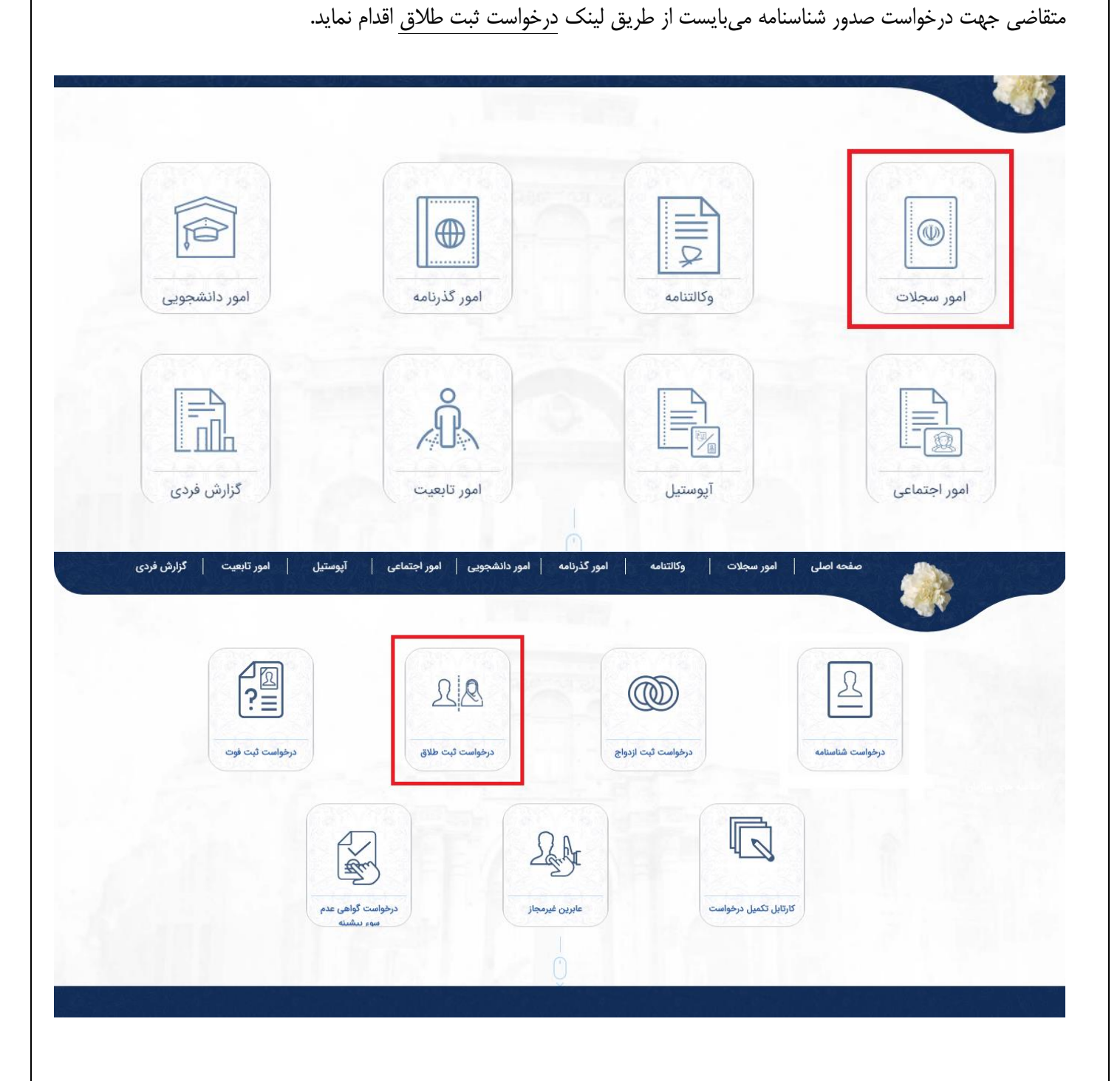

### مشخصات تكميلي متقاضي ثبت طلاق

در این صفحه پس از تکمیل اطلاعات متقاضی ثبت طلاق وارد مرحله بعد می شوید. توجه: پر کردن فیلدهای با رنگ قرمز در هر مرحله الزامی میباشد.

|                         | ثیت نهایی | پیش نمایش و | رخواست    | ולעושים נ | شخصات همسر | صاحب سند 💦 من               | مشخصات تكميلى |             |                           |
|-------------------------|-----------|-------------|-----------|-----------|------------|-----------------------------|---------------|-------------|---------------------------|
|                         |           |             |           |           |            |                             |               |             | للاعات تكميلي             |
| شماره تلفن<br>۱۲۳۴۵۶۷۸۹ | <u></u>   | •           | ت اليسانس | تحصيا     |            | شغل<br>معلم                 |               | مريم        | نام مادر                  |
|                         |           |             |           |           |            |                             |               | و شماره)    | لالاعات گذرنامه (محل صدور |
|                         |           |             |           |           |            |                             |               | ارج کشور    | داخل کشور 🔹               |
|                         |           |             |           |           | C          | نسور<br>جمهوري اسلامي ايران |               | 147F054X    | ممارة ددرنامه             |
|                         |           |             |           |           |            |                             | -             |             | للاعات اقامت              |
|                         |           |             |           | برلين     |            | شاني محل اقامت              | ·             | - (GERMANY) | کشور محل اقام<br>المان    |

🎸 درخواست ثبت طلاق مشخصات تكميلى صاحب سند مشخصات همسر اطلاعات درخواست پيش نمايش و ثبت نهايى نوع ثبت عنوان طلاق ثبت طلاق با توافق زوجین 212 مرد ايراني زن <mark>ايراني</mark> -مشخصات همسر ايرانى نام خانوادگي L L 1 ٨٥٥٥٩٥٥٠ I 189/09/40 ايرانى سارا 2 2 2 الف ١٢ + 124605 N000900400 ئام پدر نرگس R L على محل تولد همسر داخل کشور 🔹 خارج کشور ن تولد تهران (TEHRAN) Q رTEHRAN) تهران (TEHRAN) 0 -اطلاعات تكميلي Ę. 6 •117605779 B ليسانس -مهندس . اطلاعات گذرنامه ( محل صدور و شماره ) داخل کشور 🔵 خارج کشور Ø <u> ነዮም</u>ምልዎሃአዓ جمهوري اسلامي ايران اطلاعات اقامت نشانى محل اقامت (GERMANY) آلمان A برلين -

در این صفحه پس از تکمیل فرم مربوط به مشخصات همسر وارد مرحله بعد می شوید.

مرحله قبل

مرحله بعد

#### اطلاعات درخواست

در این صفحه پس از تکمیل اطلاعات درخواستِ متقاضی ثبت طلاق بر روی دکمه ثبت کلیک کرده و وارد مرحله بعد می شوید.

|   |                                 | درخواست ثبت طلاق 🍾  | «———                                |                                         |
|---|---------------------------------|---------------------|-------------------------------------|-----------------------------------------|
|   | پیش نمایش و ثبت نهایی           | اطلاعات درخواست     | مشخصات همسر                         | مشخصات تكميلئ صاحب سند                  |
|   |                                 |                     |                                     | شخصات طلاق                              |
|   |                                 |                     | نوبت طلاق<br><u>الال</u> اول        | تاريخ طلاق شرعي<br>٨-٨٥-١٨٩٧            |
|   |                                 |                     | شهر وقوع طلاق محلي<br>اتريش         | کشور وقوع طاق محلي<br>آتريش (AUSTRIA) • |
|   |                                 |                     |                                     | شخصات ازدواج                            |
| • | (YAZD) يزد (YAZD) (YAZD) (YAZD) | (YAZU) يزد (YAZU) • | محل ازدواج<br>ها زدواج<br>داخل کشور | Utepi Utepi   V+Vy V+V                  |
|   |                                 |                     | شماره دفترخانه<br>۴۳۴ ه             | شماره ثبت ازدواج<br>۲۴ سیس              |
|   |                                 |                     |                                     | شخصات تكميلي                            |
|   |                                 |                     |                                     | شرح طلاق<br>مطابق طلاقامه شرعی است      |
|   |                                 |                     |                                     |                                         |
|   |                                 |                     |                                     | ندارد                                   |

پس از کلیک بر روی دکمه ثبت پیغام مبنی بر اینکه آیا درخواست ثبت شود یا خیر نمایش داده می شود که با انتخاب گزینه بلی درخواست با موفقیت ثبت شده و وارد مرحله بعد می شوید.

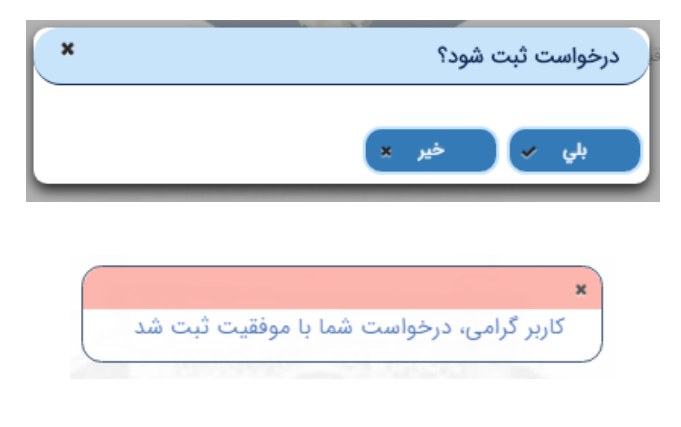

### پیش نمایش و ثبت نهایی

پس از اینکه درخواست با موفقیت ثبت شد، متقاضی می تواند اطلاعات ثبت شده درخواست خود را مشاهده کند پس از بررسی در کادر مربوطه کد امنیتی را وارد کرده و با کلیک بر روی دکمه مرحله بعد اقدام به بارگذاری مدارک خود نماید.

|                                      | ت ثبت طلاق 🥎 — — — — — — — — — — — — — — — — — — | درخواست                      |                                                           |
|--------------------------------------|--------------------------------------------------|------------------------------|-----------------------------------------------------------|
|                                      | اطلاعات درخواست پیش نمایش و ثبت نهایی            | مشخصات تكميلى صاحب سند       |                                                           |
|                                      |                                                  |                              |                                                           |
|                                      |                                                  |                              | شخصات تکمیلی صاحب سند                                     |
|                                      |                                                  |                              | خصات صاحب سند<br>                                         |
|                                      |                                                  | محل صدور گذرنامه :           | اره گذرنامه : ۱۲۳۴۵۶۷۸۹                                   |
| ام مادر : مريم                       | شماره تلفن : ۱۲۳۴۵۶۷۸۹ ف                         | تحصيلات : ليسانس             | ل : معلم<br>محمد القار الدير آندا (CEDMANIV)              |
|                                      |                                                  |                              | ور محل القامت : المان (GERIMAINT)<br>ني محل اقامت : برلين |
|                                      |                                                  |                              | فضات هدير                                                 |
|                                      |                                                  |                              | سحیت میشر<br>فصات همسر                                    |
|                                      |                                                  |                              |                                                           |
| تاريخ تولد :                         | نام خانوادگي : ايرانی<br>شيار با                 | نام : سارا                   | ره ملي : ۸۰۰۹٬۰۰۹ ۰۰                                      |
| ىىرى ساسامە :                        | سري ساسامه :                                     | سریان ساسامه :<br>نام مادر : | رة ستاستامة : ٥٠٣٠٠٦٠٠٠<br>يدر : على                      |
|                                      |                                                  |                              | ور تولد :                                                 |
|                                      |                                                  |                              | تولد : تهران (TEHRAN)<br>مات تکمیلي                       |
|                                      |                                                  |                              |                                                           |
|                                      |                                                  |                              | لاعات درخواست                                             |
|                                      |                                                  |                              | فص <mark>ات</mark> طلاق                                   |
| منوان طلاق : ثبت طلاق با توافق زوجین | نوع طلاق : رجعي                                  | نوبت طلاق : ۱                | خ طلاق محلي : ۱۳۹۸/۰۹/۲۰                                  |
|                                      | شهر :برلین                                       |                              | (GERMANY) ور: آلمان                                       |
|                                      | توضيحات : متن تست                                |                              | ح طلاق : مطابق طلاقنامه شرعی است<br>فصات ازدواج           |
|                                      |                                                  |                              | یخ ازدواج : ۲۰۵/۵۰/۲۰ I۳۹۵/۰۵/۲۰                          |
|                                      | شماره دفترخانه : ۱۲۳۳۲۱۴۵۶۷                      | شماره ثبت ازدواج : ۱۲۳۴۵۶۷۸۹ | ز : تهران (TEHRAN)                                        |
|                                      |                                                  |                              | ایندگی ارائه خدمت                                         |
|                                      |                                                  |                              | يندگي : مفارت جمهوري اسلامي ايران - برلين                 |
|                                      |                                                  |                              |                                                           |
|                                      |                                                  | e 8937                       | دد امنیتی کد امنیتی کد امنیتی                             |
|                                      |                                                  |                              |                                                           |

### بارگذاری مدارک

در این صفحه متقاضی می بایست مدارک خواسته شده در تصویر را به دقت بارگذاری نماید.

توجه: بارگذاری مدارکی که با کلمه (اجباری) مشخص شدهاند الزامی می باشد.

|     |                | بارگللزی مدارک                     |                                                     | بت نهایی    | پیش نمایش و ا                                                                                                    |  |
|-----|----------------|------------------------------------|-----------------------------------------------------|-------------|----------------------------------------------------------------------------------------------------|--|
|     | ÷              | . و را مجم حداکثر سه کیلوارت راشد. | الرک باید یا فرمت IPEG                              | Ne : 4993   | 69 - E                                                                                                    |  |
| Ŷŀę | یاک کردن تصویر | يىش نەيش                           | يبوست فايل                                          | توضيحات     | نوع پيوست                                                                                                    |  |
|     |                |                                    | 0                                                   | 1           | شناسنامه (صفحه اول) زوج                                                                                                    |  |
|     |                | 9.4.0                              | ()                                                  | 1           | شاسامه (صفحه مشخصات همسر) زوج                                                                                                    |  |
|     | 1. Star        | -1 Marin                           | Ô                                                   |             | شناسنامه (صفحه توضيحات) زوج                                                                                                    |  |
|     | 1100           | N. S. Carthad H.                   | 0                                                   | Section 24  | شناسنامه (صفحه مشخصات فرزندان) زوج                                                                                                    |  |
|     | 1200           |                                    | 0                                                   |             | شناسنامه (صفحه اول) زوجه                                                                                                    |  |
|     | 1.1.1          | CONTRACTOR OF A                    | Ô                                                   |             | شناسنامه (صفحه مشخصات همسر) زوجه                                                                                                    |  |
|     |                |                                    | 0                                                   | Carlo Santa | شناسنامه (صفحه توضيحات) زوجه                                                                                                    |  |
|     | lame!          | CONTRACTOR                         | 0                                                   |             | شناسنامه (صفحه مشخصات فرزندان) زوجه                                                                                                    |  |
|     |                | S. C. BALLER                       | 0                                                   |             | طلاقامه محلي صادره از مقامات محل (صفحه اول) ( <b>اجباری)</b>                                                                                                    |  |
|     |                |                                    | 0                                                   |             | طلاقنامه محلي صادره از مقامات محل (صفحه دوم)                                                                                                    |  |
|     |                |                                    |                                                     |             |                                                                                                    |  |
|     |                |                                    | U                                                   |             | برجمه رسمي فقا فنامه مخلي (صفحه اول)                                                                                                    |  |
|     |                |                                    | 0                                                   |             | ترجمه رسمي طلاقتامه محلي (صفحه دوم)                                                                                                    |  |
|     |                |                                    | 0                                                   | 6           | ترجمه رسمی طلاقامه محلی (صلحه سوم)                                                                                                    |  |
|     |                |                                    | - 2014                                              |             |                                                                                                    |  |
|     |                |                                    | 0                                                   |             | طلاقنامه شرعي                                                                                                    |  |
|     |                | Actions                            | 0                                                   |             | طلاقامه شرعی<br>سند اردواج (صفحه اول) ((جباری)                                                                                                    |  |
|     |                | 1000                               | 0                                                   |             | دی که می<br>سند (رواح (منحه طری) (ایجاری)<br>سند (رواح (منحه دوم)                                                                                                    |  |
|     |                |                                    |                                                     |             | طاقامه شرمی<br>سند (دواج (صلحه اول) (اوچاری)<br>سند (دواج (صلحه دوم)<br>سند (دواج (صلحه موم)                                                                                                    |  |
|     |                |                                    | 0<br>0<br>0<br>0                                    |             | ناکا کلمه شرمی<br>سند اردواج (مطحه قراری)<br>سند اردواج (مطحه نوم)<br>سند اردواج (مطحه سوم)<br>کارت علی زوج                                                                                                    |  |
|     |                |                                    | 0<br>0<br>0<br>0<br>0                               |             | ناکالمه شرمی<br>سند اردواج (منحه ناری) (جماری)<br>سند اردواج (منحه دوم)<br>سند اردواج (منحه موم)<br>کارت ملی زوجه<br>کارت ملی زوجه                                                                                             |  |
|     |                |                                    | 0<br>0<br>0<br>0<br>0<br>0<br>0                     |             | طاقامه شرعی<br>سند (رواج (صفحه اول) ((چیاری)<br>سند (رواج (صفحه موم)<br>سند (رواج (صفحه موم)<br>کارت ملی زوج<br>کارت ملی زوجه<br>مدرک الالنی معتبر زوج                                                                         |  |
|     |                |                                    | 6<br>6<br>6<br>6<br>6<br>6                          |             | ناه الله شرمي<br>سند اردوج (منحه قرم)<br>سند اردوج (منحه دوم)<br>سند اردواج (منحه موم)<br>مند اردواج (منحه موم)<br>کارت علي زوجه<br>ارد ملي زوجه<br>مدرک اللاشي منظر روجه                                                      |  |
|     |                |                                    | 0<br>0<br>0<br>0<br>0<br>0<br>0<br>0<br>0           |             | ناکالله شرمی<br>سند اروباج (منحه نوم)<br>سند اروباج (منحه نوم)<br>سند تروباج (منحه سوم)<br>کارت طنی توج<br>کارت طنی توج<br>میرک الاشی معتبر زوج<br>میرک الاشی معتبر زوج                                                        |  |
|     |                |                                    | 0<br>0<br>0<br>0<br>0<br>0<br>0<br>0<br>0<br>0      |             | ناکاله شرعی<br>سند اروباج (منحه نوبا) (اچهاری)<br>سند اروباج (منحه نوبا)<br>سند اروباج (منحه نوبا)<br>کارت علی زوجه<br>کارت علی زوجه<br>مدرک الاملی معتبر زوجه<br>مدرک الاملی معتبر زوجه<br>وکالتامه زوجه<br>وکالتامه زوجه     |  |
|     |                |                                    | 0<br>0<br>0<br>0<br>0<br>0<br>0<br>0<br>0<br>0<br>0 |             | نالالالعة شرعي<br>سند اردواج (مشحه شرعي<br>سند اردواج (مشحه شوم)<br>سند اردواج (مشحه موم)<br>سند اردواج (مشحه موم)<br>کارت علي روج<br>کارت علي روجه<br>مذرک الالمي مظهر روجه<br>وکالنامه روجه<br>وکالنامه روجه<br>علم يسلي روج |  |

بعد از فشردن دکمه بارگذاری پیغام مبنی بر اینکه درخواست ثبت شود یا خیر نمایش داده می شود که با انتخاب بلی درخواست مورد نظر ثبت شده و رسید و کد رهگیری در اختیار متقاضی قرار می گیرد.

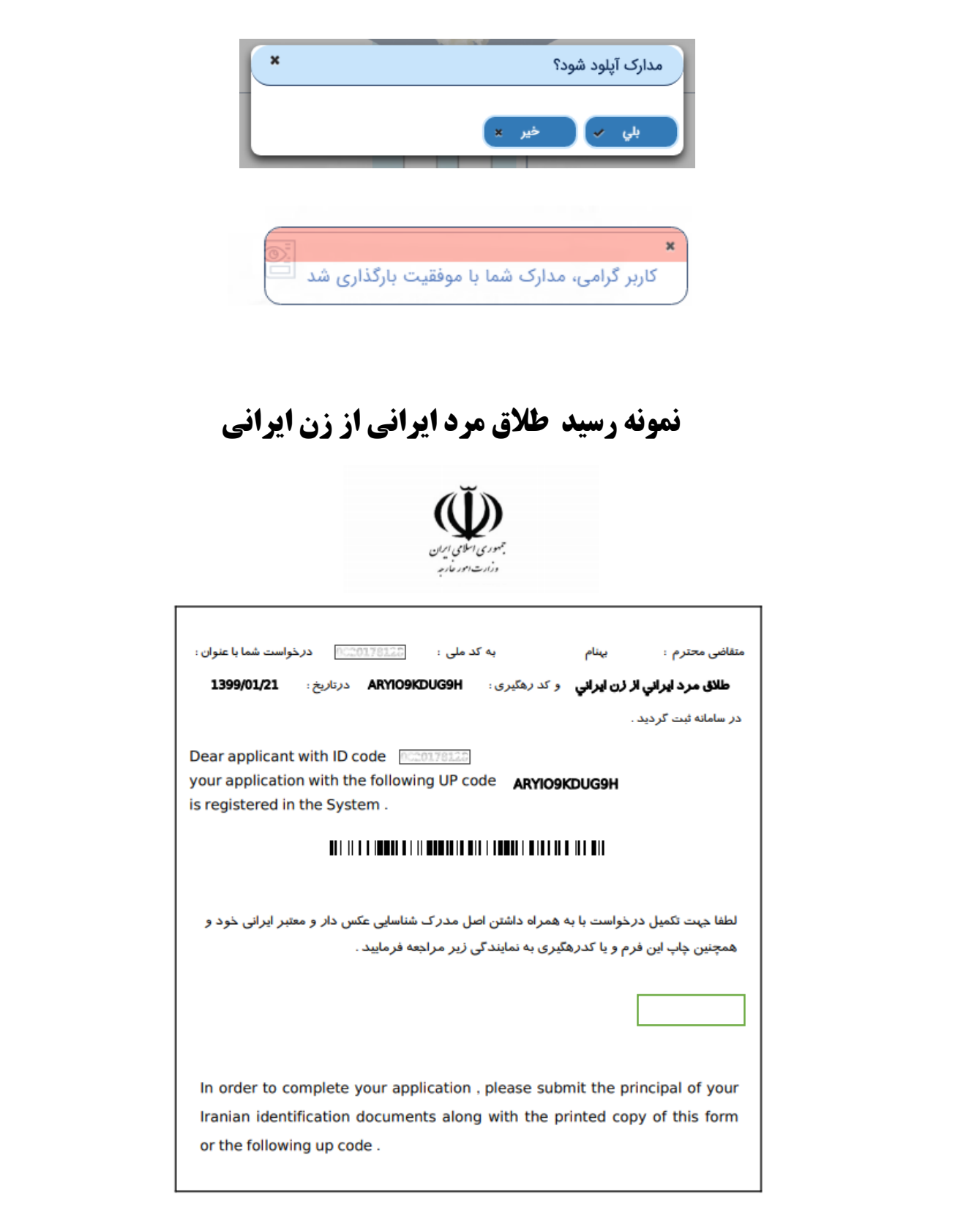

### درخواست ثبت فوت

تمامی اتباع ایرانی خواهان ثبت فوت میبایست بر اساس قوانین اعلام شدهی وزارت امور خارجه در خصوص هر گونه ثبت فوت، مدارک لازم را تهیه و اقدام به ثبت درخواست ثبت فوت نمایند.

متقاضی جهت درخواست صدور شناسنامه می بایست از طریق لینک <u>درخواست ثبت فوت</u> اقدام نماید.

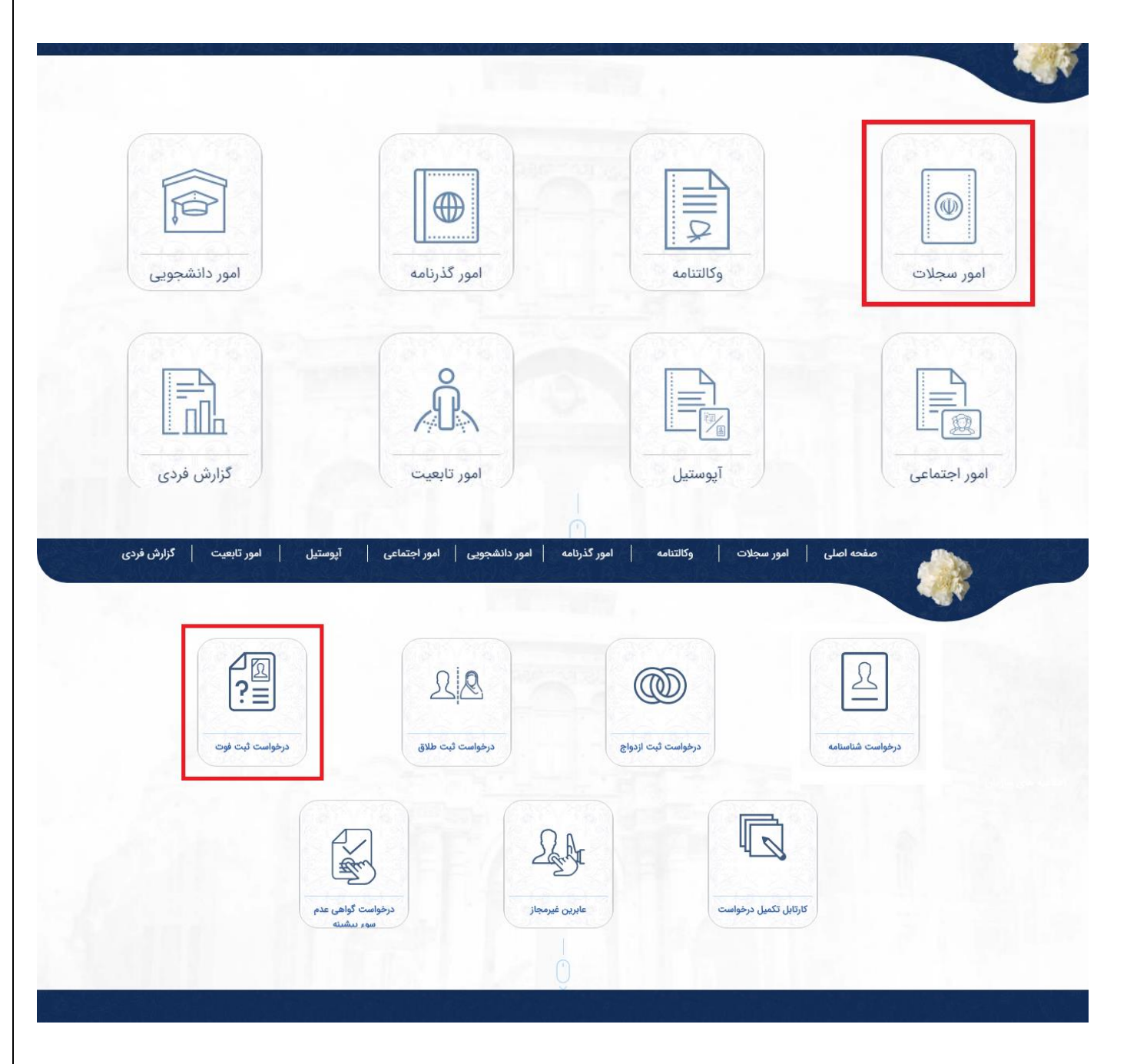

#### تقاضا نامه ثبت فوت

در این صفحه اطلاعات هویتی، اطلاعات تکمیلی متوفی و مشخصات واقعه وفات و غیره می ایست توسط متقاضی تکمیل گردد. توجه: درخواست ثبت فوت فقط یکبار امکان پذیر می باشد.

توجه: درخواست ثبت فوت فقط بر روی پروفایل متوفی امکان پذیر میباشد.

توجه: پر کردن فیلدهای با رنگ قرمز در هر مرحله الزامی میباشد.

|                                       | ی تقاضا داده شود | اضانامه نبت فوت<br>بد درخواست روی پروفایل متوف | دقت نمایید برای ثبت فوت باب              |                   |                                                   |
|---------------------------------------|------------------|------------------------------------------------|------------------------------------------|-------------------|---------------------------------------------------|
| اطلاعات درخواست پیش نمایش و ثبت نهایی | گواه دوم         | گواه اول                                       | اطلاعات مادر متوفي                       | اطلاعات يدر متوفي | اطلاعات متوفي                                     |
|                                       |                  |                                                |                                          |                   | صدور شناسنامه                                     |
|                                       | دور تاريخ صدور 🗐 | تاريخ ص                                        | شهر 🔹 شهر 🔹                              |                   | داخل کشور •خارج از کشور<br><sup>استان</sup> استان |
|                                       |                  |                                                | حوزه صدور<br>حوزه صدور                   |                   | اداره صدور<br>۱داره صدور<br>مکونت                 |
| الماني                                | کد پستې —        | کد پستی                                        | شهر ــــــــــــــــــــــــــــــــــــ |                   | داخل کشور •خارج از کشور<br>استان<br>استان         |
|                                       |                  |                                                | 🔿 مجرد 🌘 متاهل                           |                   | شغل                                               |

|                                       | مه ثبت فوت 🥎 👘                                  | تقاضانا                          |                                                           |
|---------------------------------------|-------------------------------------------------|----------------------------------|-----------------------------------------------------------|
| aller de la des la constate entrettet | دواست روی پروفایل متوقی نقاصا داده شود<br>مرابع | دفت نمایید برای نبت فوت باید درم | successful                                                |
|                                       |                                                 | , سومي المريبة من مومي ا         | المددر شاهنامه                                            |
|                                       |                                                 | -9.1                             | ن حدور مستعد                                              |
|                                       | تاریخ صدور ۱۳۶۹/۰۶/۲۰                           | شهر (TEHRAN) تېزان               | استان<br>سوان (TEHRAN) تهران (TEHRAN)                     |
|                                       |                                                 | حوزه صدور<br>منطقه غرب           | اداره صدور پهران غرب ب                                    |
|                                       |                                                 |                                  | س سکونت<br>• داخل کشور • • خارج از کشور                   |
|                                       | نشانی<br>آدرس برلین                             | ليستي 24 يستي 14                 | کشور (GERMANY) • آلمان                                    |
|                                       |                                                 | مجرد 🕤 متاهل                     | شغل کارمند ب                                              |
|                                       |                                                 | نوع القمت                        | شماره کذرنامه<br>۱۲۳۴۵۵۲۷۸۹                               |
|                                       |                                                 |                                  | خصات واقعه وفات                                           |
|                                       |                                                 | ، مقامات خارجی ندارد             | گواهی فوت مقامات خارجی دارد 🔹 گواهی فوت<br>علت قوت<br>ایج |
| مستند ثبت وفات<br>کواهی فوت           | وضعیت ثبت وفات                                  | تاريخ وقات مىلادى<br>۲۰۲۰/۰۴/۱۰  | تاريخ وفات شمسی<br>۲۰۱۲/۸۰۳۱۱ ا                           |
|                                       |                                                 |                                  | ل وقوع فوت                                                |

توجه: چنانچه در درخواست ثبت فوت در قسمت مشخصات واقعه وفات، گزینهی (گواهی فوت مقامات خارجی دارد) انتخاب شود؛ متقاضی میبایست مستندات وفات را ارائه نماید.

|   |                             | 100 | - Contractor                 |       |                                 | • | نت فوت<br>طبيعي              | 2        |
|---|-----------------------------|-----|------------------------------|-------|---------------------------------|---|------------------------------|----------|
| C | مستند ثبت وفات<br>گواهی فوت | 1   | ت ثبت وفات<br>وضعیت ثبت وفات | وضعیت | تاریخ وفات میلادی<br>۲۰۲۰/۰۴/۱۰ | ) | اریخ وقات شمسی<br>۱۳۹۸/۱۲/۲۰ | 1        |
|   |                             |     |                              |       |                                 |   |                              | وقوع فود |

توجه: در صورتیکه در درخواست ثبت فوت در قسمت مشخصات واقعه وفات، گزینه (گواهی فوت مقامات خارجی ندارد) انتخاب شود؛ اطلاعات مربوط به گواه اول و گواه دوم را تکمیل نمایید.

|                            |   |                              | ندارد                        | فوت مقامات خارجی ا | 🔵 گواهی | ت مقامات خارجی دارد           | واهی فود |
|----------------------------|---|------------------------------|------------------------------|--------------------|---------|-------------------------------|----------|
|                            |   |                              |                              |                    |         | لت فوت<br>طبيعي               | ?        |
|                            |   |                              |                              | .17                |         |                               |          |
| مسید بین وفاق<br>گواهی فوت | 1 | ر بیک وفات<br>وضعیت ثبت وفات | یح وقات میبادی<br>۲۰۲۰/۰۳/۱۰ | (T)                | - (111  | اریح وقات سیستی<br>۱۳۹۸/۱۲/۲۰ | (        |

اطلاعات پدر متوفى

در این صفحه اطلاعات هویتی پدر متوفی تکمیل میگردد.

|           |                              |             | تقاضا داده شود | اصانامه کیک فوت<br>ید درخواست روی پروفایل متوفی | دقت نمایید برای ثبت فوت باب |                   |               |        |
|-----------|------------------------------|-------------|----------------|-------------------------------------------------|-----------------------------|-------------------|---------------|--------|
| ثبت نهايي | نواست 🚽 پیش نمایش و ا        | اطلاعات در< | گواه دوم       | گواه اول                                        | اطلاعات مادر متوفي          | اطلاعات پدر متوفي | اطلاعات متوفي |        |
|           |                              |             |                |                                                 |                             |                   | ، هويتي       | للاعات |
|           | شماره شناستامه<br>۱۹۳۹۱۶۳۵۶۲ |             | °dmd)kmQkh     | کد ملي —                                        | ، خانوادگي<br>ايداني        | ο <sup>ω</sup> Ο  | نام           | 2      |
|           |                              |             |                |                                                 |                             |                   | -, 2          |        |

اطلاعات مادر متوفى

در این صفحه اطلاعات هویتی مادر متوفی تکمیل می گردد.

|         | en susse "States i           |                |                                                         |                                |                           |
|---------|------------------------------|----------------|---------------------------------------------------------|--------------------------------|---------------------------|
|         |                              | تقاضا داده شود | تقاضانامه ثبت فوت<br>، باید درخواست روی پروفایل متوفی i | دقت نماييد برای ثبت فود        |                           |
| ت نهايي | اطلاعات درخواست العايش و ثبت | گواه دوم       | گواه اول                                                | ت پذر متوفى اطلاعات مادر متوفى | اطلاعات متوفي اطلاعاد     |
|         | شماره شناسنامه               | •IVVIAVPP*     | کد ملي —                                                | انم خانوادگې<br>ايروانۍ        | اطلاعات هویتی<br>نام نرکس |

اطلاعات گواه اول

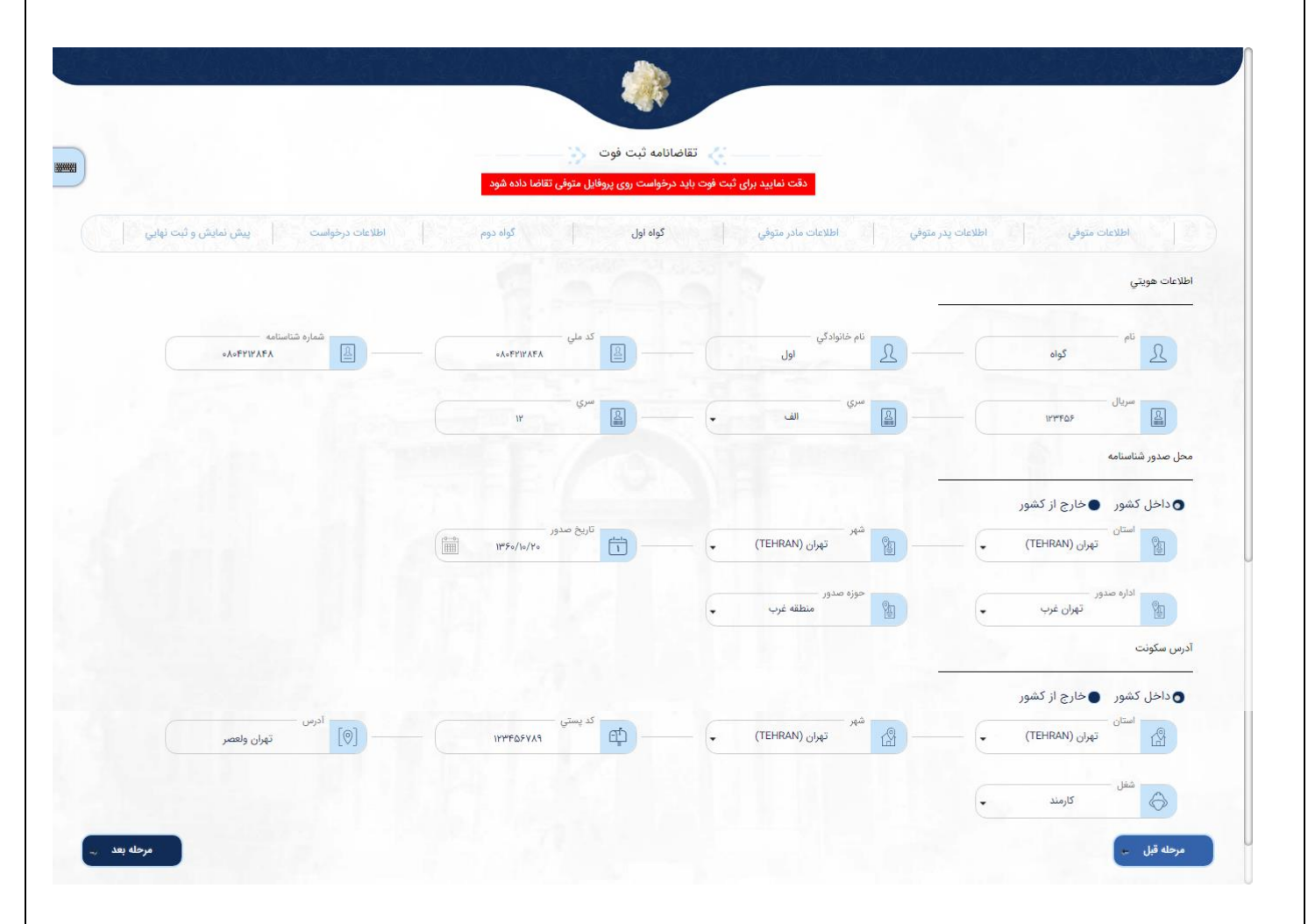

#### اطلاعات گواه دوم

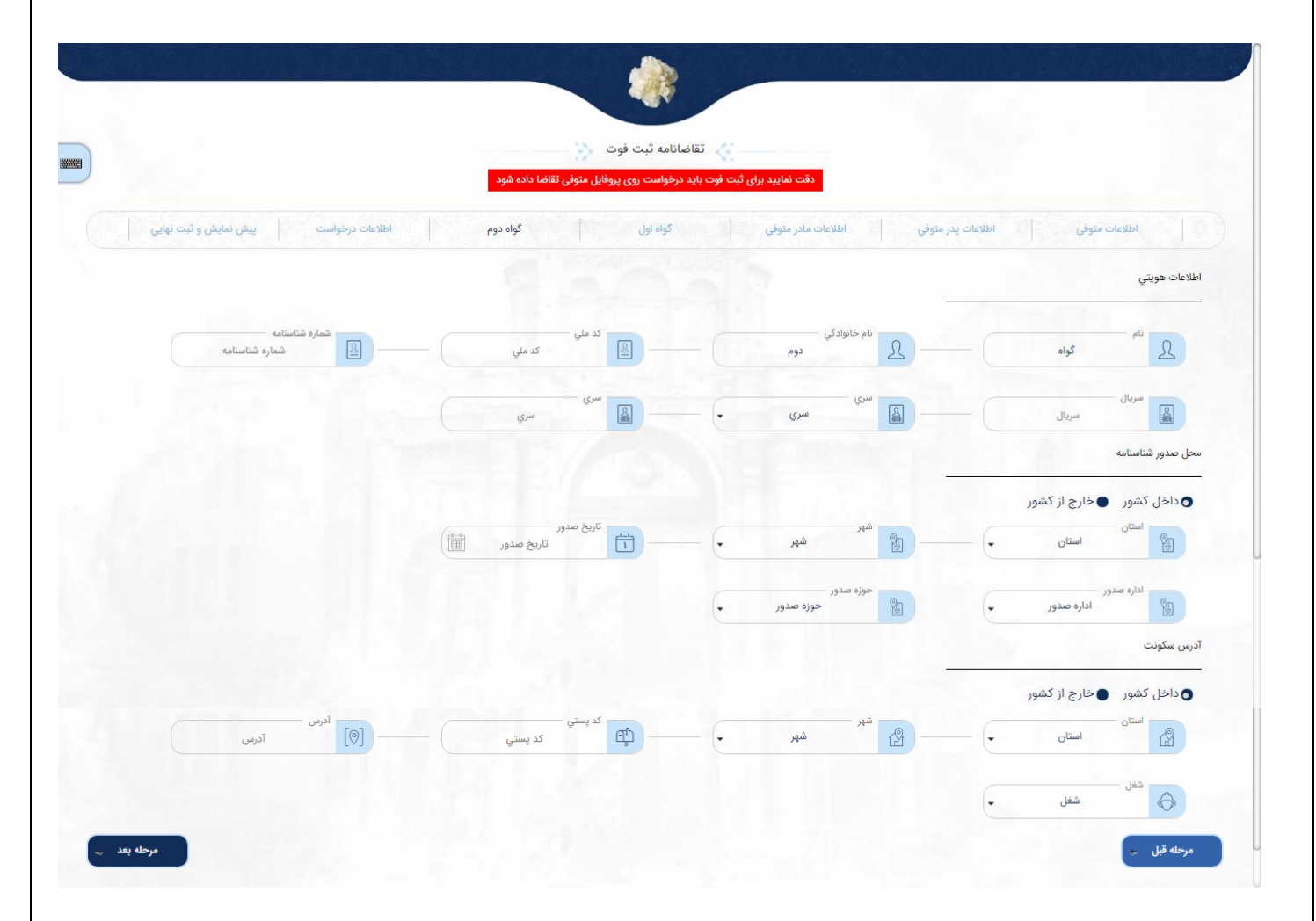

### نمایندگی ارائه خدمت

نمایندگی مورد نظر را انتخاب کرده وکلیک بر روی گزینه مرحله بعد وارد قسمت پیش نمایش و ثبت نهایی می شوید.

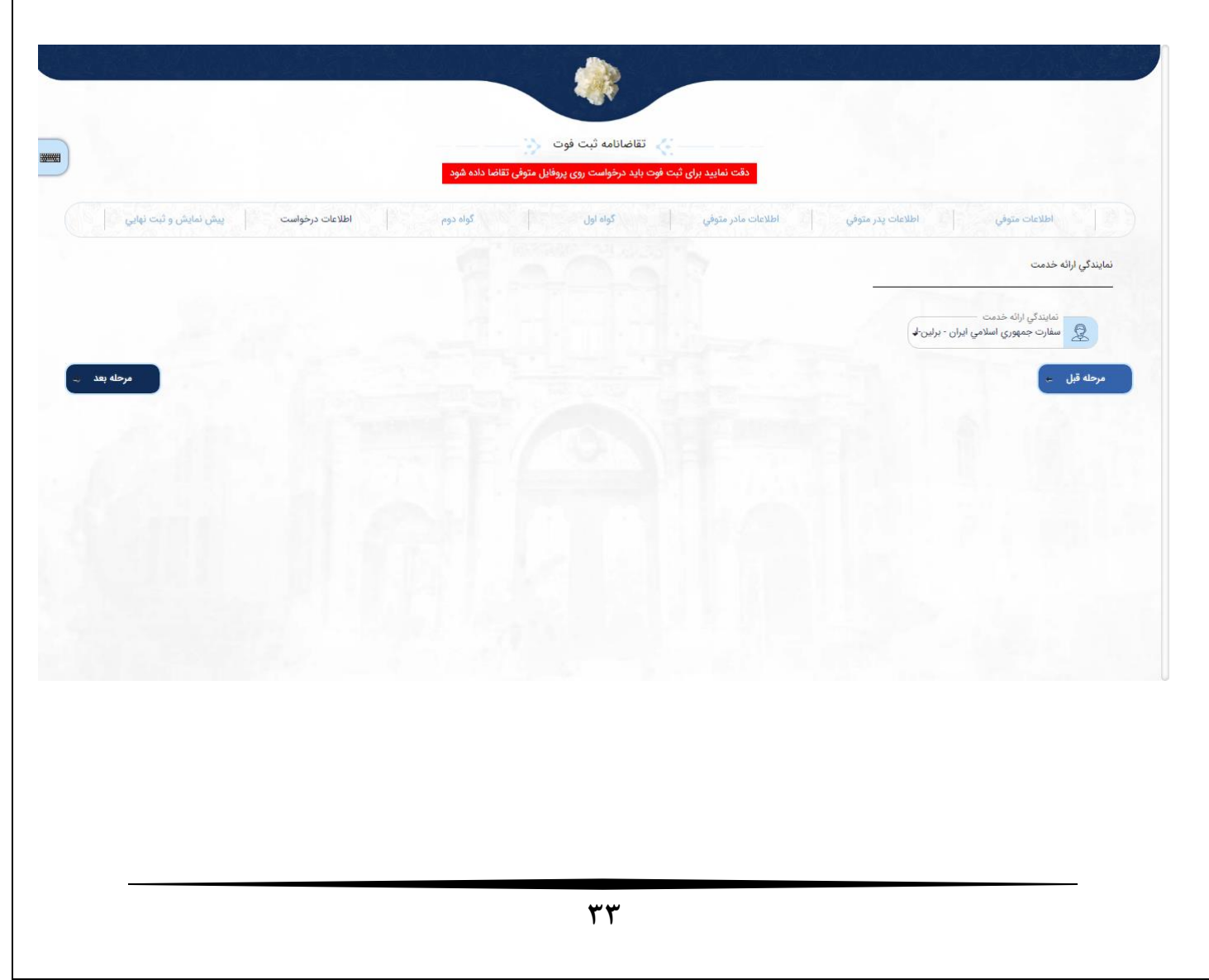

### پیش نمایش و ثبت نهایی

پس از اینکه درخواست با موفقیت ثبت شد، متقاضی می تواند اطلاعات ثبت شده درخواست خود را مشاهده کند پس از بررسی در کادر مربوطه کد امنیتی را وارد کرده و با کلیک بر روی دکمه مرحله بعد اقدام به بارگذاری مدارک خود نماید.

|                                 |           |                                               | · 4:                             |                                     |
|---------------------------------|-----------|-----------------------------------------------|----------------------------------|-------------------------------------|
|                                 | I         | باید درخواست روی پروفایل متوفی تقاضا داده شود | دقت نمایید برای ثبت فوت          |                                     |
| ه درخواست پیش نمایش و ثبت نهایي | א ולאוצוי | کواہ اول کواہ دوہ                             | عات پدر متوقي اطلاعات مادر متوفي | اطلاعات متوقي اطلا:                 |
|                                 |           |                                               |                                  |                                     |
|                                 |           |                                               |                                  |                                     |
|                                 |           |                                               |                                  | اطلاعات متوفي                       |
|                                 |           |                                               |                                  | حل صدور شناسنامه                    |
|                                 |           |                                               | تاریخ صدور : ۱۳۶۹/۰۶/۲۰          | شهر : تهران (TEHRAN)                |
|                                 |           |                                               |                                  | رس سکونت                            |
|                                 |           |                                               |                                  |                                     |
|                                 |           |                                               | کد پستی : ۱۳۳۴۵٬۷۸۹              | ادرس : آدرس برلین                   |
|                                 |           |                                               |                                  | شغل : كارمند                        |
|                                 |           |                                               |                                  | وصعیت ناهل : مناهل                  |
|                                 |           |                                               |                                  | للاعات گذرنامه                      |
|                                 |           |                                               | نوع اقامت : ورود باحق کار        | شماره گذرنامه : ۱۲۳۴۵۶۷۸۹           |
|                                 |           |                                               |                                  | اطلاعات پدر متوفي                   |
|                                 |           |                                               |                                  | للاعات ہوتے                         |
|                                 |           |                                               |                                  |                                     |
| شماره شناسنامه : ۹۳۹۱۴۳۵۴۲۰     |           | کد ملي : ۹۳۹۱۴۳۵۴۲ه                           | نام خانوادگي : ايرانی            | نام : رضا                           |
|                                 |           |                                               |                                  |                                     |
|                                 |           |                                               |                                  | اطلاعات مادر متوفي                  |
|                                 |           |                                               |                                  | للاعات هويتي                        |
| شماره شناسنامه : ۱۷۷۱۸۷۲۳۹۰     |           | کد ملي : ۱۷۷۱۸۷۲۳۹۰                           | نام خانوادگي : ايروانی           | ام : نرگس                           |
|                                 |           |                                               |                                  |                                     |
|                                 |           |                                               |                                  | تمايندگي ارائه خدمت                 |
|                                 |           |                                               |                                  | نمايندگي ارائه خدمت ; کنسولي آموزشي |
|                                 |           |                                               |                                  |                                     |
|                                 |           |                                               |                                  | کد امنیتی                           |

پس از کلیک روی دکمه ثبت درخواست پیغام مبنی بر اینکه درخواست ثبت شود یا خیر نمایش داده میشود که با انتخاب بلی درخواست مورد نظر ثبت شده و وارد مرحله بعد می شوید.

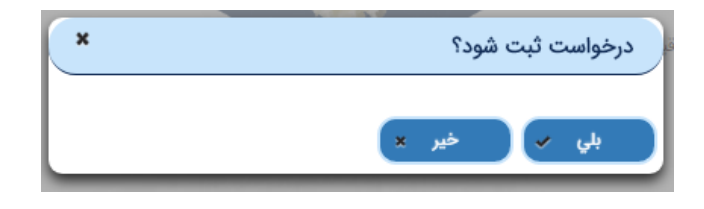

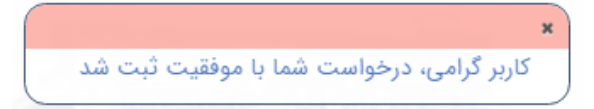

### بارگذاری مدارک

در این صفحه متقاضی می بایست مدارک خواسته شده در تصویر را به دقت بارگذاری نماید و در انتها کد امنیتی را وارد کند.

توجه: بارگذاری مدارکی که با کلمه (اجباری) مشخص شدهاند الزامی می باشد.

| T |                                                |             |            |               |                |     |
|---|------------------------------------------------|-------------|------------|---------------|----------------|-----|
| + | نوع ييوست                                      | توضيحات     | پيوست فايل | پیش نمایش     | یاک کردن تصویر | چاپ |
|   | تصوير گواهي وفات از مقامات محلي ((جباري)       | 1           | 0          |               |                |     |
|   | تصوير کواهي علت مرگ                            |             | 0          |               |                |     |
|   | شناسنامه (صفحه اول) متوفي                      |             | 0          | here the      | ta:            |     |
| Ī | شناسنامه (صفحه مشخصات همسر) متوفي              | Section and | 0          | 147           | 1.00           |     |
| Ī | شناسنامه (صفحه توضيحات) متوفي                  | are and     | 0          | 1             |                | 1   |
| 1 | شناستامه (صفحه مشخصات فرزندان) متوفي           |             | 0          |               |                |     |
|   | شناسنامه (صفحه وفات) متوفي                     | a she ha    | 0          |               |                | 133 |
|   | كارت ملي متوفي                                 |             | 0          |               |                |     |
|   | كذرنامه متوفي                                  |             | 0          |               |                |     |
|   | تصوير كزارش يليس براي مرك هاي غير طبيعي        |             | N          |               |                |     |
|   | 1                                              |             |            |               |                |     |
|   | تصوير گزارش پزشک قانوني براي مرگ هاي غير طبيعي |             | 0          |               | E.             |     |
|   | گذرنامه اعلام کننده                            |             | 0          |               |                | 1   |
|   | شناستامه (صفحه اول) اعلام کننده                |             | Û          | No. 10 Supple |                |     |
|   | کارت ملي اعلام کننده                           | 1 2498      | Û          |               |                |     |
|   |                                                |             |            |               |                | _   |

بعد از فشردن دکمه بارگذاری، پیغامی مبنی بر اینکه درخواست ثبت شود یا خیر نمایش داده می شود؛ که با انتخاب بلی درخواست مورد نظر ثبت شده و رسید و کد رهگیری در اختیار متقاضی قرار میگیرد.

| مدارک آپلود شود؟                                                                                                    |
|----------------------------------------------------------------------------------------------------|
| ×<br>کاربر گرامی، مدارک شما با موفقیت بارگذاری شد<br>نمونه رسید ثبت فوت                                                                                                    |
| بخموری اسلمامی ایران<br>وزارت امار جارج                                                                                                    |
| متقاضی محترم : علي ايراني به کد ملی : درخواست شما با عنوان :<br><b>فوت</b> و کد رهگیری : ASOZC6LCPF9R درتاریخ : 1399/01/21<br>در سامانه ثبت گردید .                              |
| Dear applicant with ID code<br>your application with the following UP code ASOZC6LCPF9R<br>is registered in the System .                                                         |
|                                                                                                    |
| لطفا جیت تکمیل درخواست با به همراه داشتن اصل مدر ک شناسایی عکس دار و معتبر ایرانی خود و<br>همچنین چاپ این فرم و یا کدرهگیری به نمایندگی زیر مراجعه فرمایید .                     |
|                                                                                                    |
| In order to complete your application , please submit the principal of your Iranian identification documents along with the printed copy of this form or the following up code . |

### كارتابل تكميل درخواست

با توجه به اینکه هر درخواست جهت تکمیل و ارسال اطلاعات به نمایندگی شامل دو مرحله ثبت و بارگذاری مدارک میباشد، چنانچه متقاضی درخواست مورد نظر خود را ثبت کرده باشد ولی بارگذاری مدارک را انجام نداده باشد در اینصورت درخواست ناقص بوده و به سمت نمایندگی ارسال نمیشود.

|                                          | ت سجلی 🎸                 | امور خدماد          |                       |  |
|------------------------------------------|--------------------------|---------------------|-----------------------|--|
| ی ایک ایک ایک ایک ایک ایک ایک ایک ایک ای | درخواست ایت طلاق         | رونواست ایت از بواج | دوخواست شتاستامه      |  |
| مرطواست گواهی عدم<br>مرطواست گواهی عدم   | Land<br>Bardet<br>Barart | کارگان تکمل درخواست | ی مرافواست گواهی وفات |  |
|                                          |                          | 0<br>I              |                       |  |

در این گونه موارد متقاضی می بایست با وارد شدن به این کارتابل اقدام به تکمیل درخواست و بارگذاری مدارک خود نموده و رسید درخواست خود را دریافت نماید.

| نوع درخواست                  | نمایندگی درخواست | تاريخ درخواست | خدمت گیرنده   | انتخاب    | ديف |
|------------------------------|------------------|---------------|---------------|-----------|-----|
| طلاق مرد ايراني از زن ايراني | کنسولي آموزشي    | ١٣٩٩/٣١٨      |               |           | 1   |
| صدور شناسنامه زیر ۱۵ سال     | كنسولي آموزشي    | 11*9A/11/1A   | 3323          |           | ٢   |
| صدور شناسنامه زیر ۱۵ سال     | کنسولي آموزشي    | AlVIIVA       |               |           | ٣   |
| صدور شناستامه زیر ۱۵ سال     | كنسولي آموزشي    | Jhn4∀\10\0A   |               |           | ۴   |
| AREA THE ATEN                | H                | P 1 4 14      | DELET SAME DE | 5.2 S S N |     |